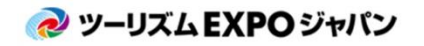

旅の祭典 in 沖縄

TEJ東京商談会

2020

# 商談会 バイヤー登録マニュアル

Ver.3

Uploaded:2020.09.23

マッチングシステムの利用については、 マッチングシステム利用マニュアルをご確認ください

> <商談会に関するお問い合わせ> ツーリズムEXPOジャパン商談会事務局 TEL: 03-6737-9389 (沖縄・東京共通) ①沖縄/Email: tejbiz-oka@bsec.jp ②東京/Email: tejbiz-tyo@bsec.jp \*両会場にご参加予定の方は①へお問い合わせください。 受付時間: 平日 10:00~17:00(年末年始12/30~1/3を除く)

# 本システムの概要

- 商談会登録は「会社・団体単位」ではなく、「参加者個人単位」での登録です。これにより、みなさまのマッチング精度を高めます。
- 「出展者×バイヤー」というビジネスマッチングだけでなく、「出展者×出展者」や「出展者×メディア」の ビジネスマッチングを実現し、多くの商機発見・拡大に向けた商談実施のサポートをおこないます。
- ・ 商談枠 (= セッションスケジュール)は、セミナー聴講や休憩時間(お昼休憩)など、会期中のご自身の スケジュールに合わせて自由に設定することが可能です。(※1)
- ・ アポイントリクエストを受けた後、リクエストの承諾・辞退が選択可能です(※2)。

※1 地方バイヤー補助(JATA正会員限定)申請を行う場合は沖縄:合計17枠、東京:合計18枠が商 談実施件数の下限となりますので、規定枠以上の設定をお願いいたします。 ※2 アポイントの成立状況によっては、セラーからのリクエストの自動成立や事務局による調整などを実 施する場合がございます。あらかじめご理解の上、可能な限り早期に、商談を希望する相手先とのアポ イントを成立させることを推奨いたします。

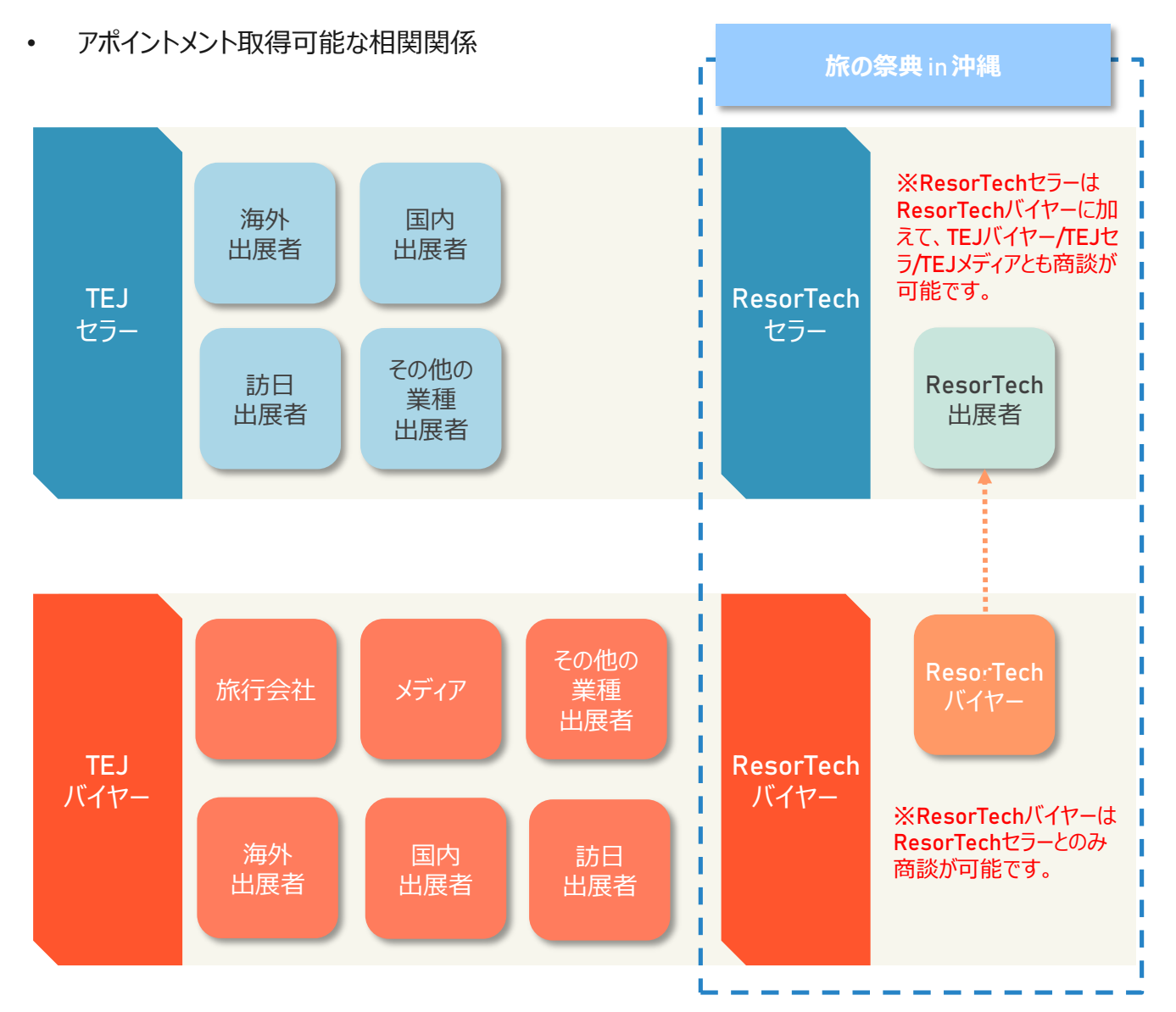

# 業界日来場登録のみの方(商談会に参加しない方)

# 業界日来場登録が必要です

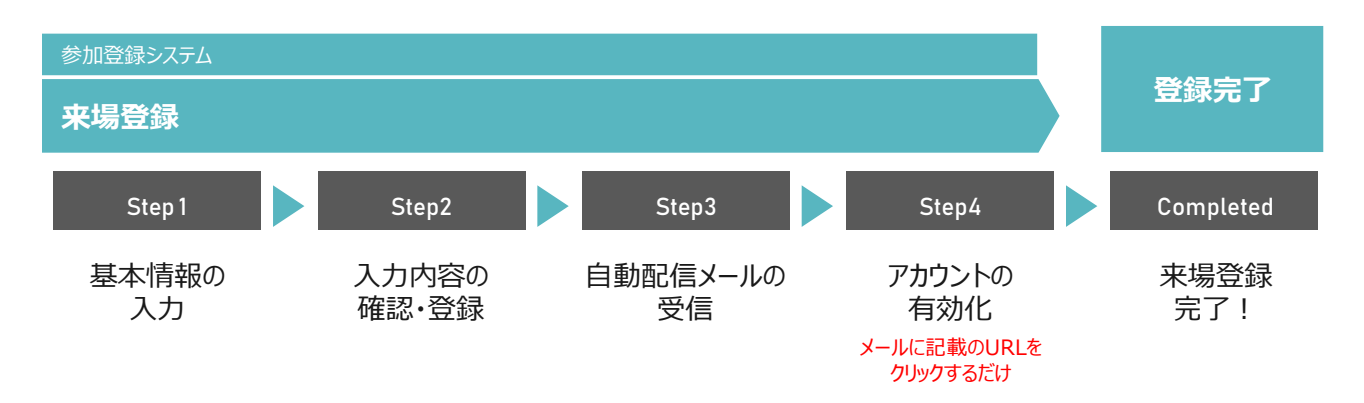

# 商談会にバイヤーとしてご参加される方

# 業界日来場登録と商談会マッチングメンバー登録が必要です

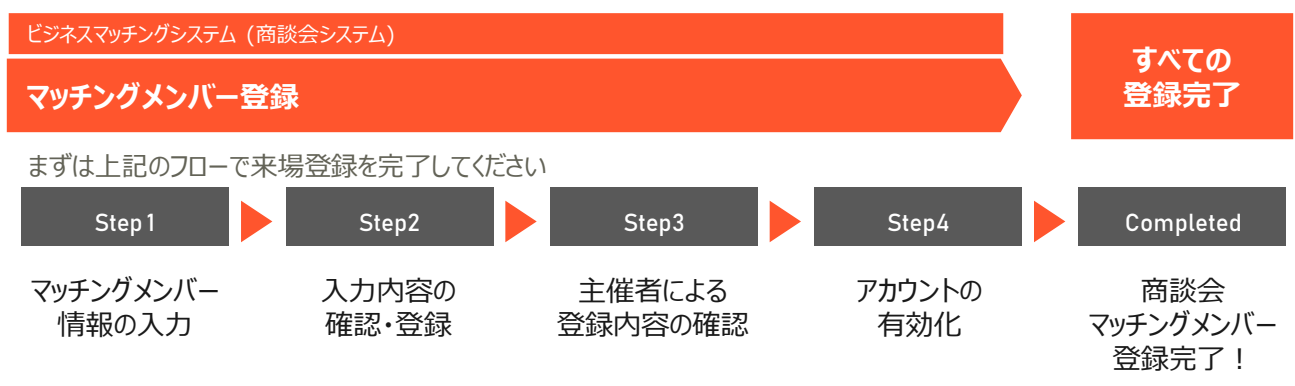

主催者による承認後、アカウントが有効化されます(約5営業日目安)

# 商談枠 (=セッションスケジュール) は、セミナー聴講や休憩時間 (お昼休憩) など、

会期中のご自身のスケジュールに合わせて自由に設定することが可能です。

| リカハイヤ | - 補助申請(JAIA正会員限 | 正)を行つ場合は合計1. | /枠か商談美施件数の | ト限となりますので、オ | 現定枠以上の設定をお願い | いにします。 |
|-------|-----------------|--------------|------------|-------------|--------------|--------|
|       |                 |              |            |             |              |        |

| コンロクハクメワイドドリン       「リーロンコンクハクメクイドドドリン       「リーロンコンクトクレノトレクレートレン       「リーロンコンクトクレノトレクレートレン       「リーロンコンクトクレノトレクレートレン       「リーロンコンクトクレノトレクレートレン       「リーロンコンクトクレノトレクレートレン       「リーロンコンクトクレノトレクレートレン       「リーロンコンクトクレノトレクレートレン       「リーロンコンクトクレノトレクレートレン       「リーロンコンクトクレノトレクレートレン       「リーロンコンクトクレートレン       「リーロンコンクトレン       「リーロンコンクトレン       「リーロンコンクトフレートレン       「リーロンコンクトフレートレン       「リーロンコンクトフレートレン       「リーロンコンクトレン       「リーロンコンクトレン       「リーロンコンクトフレートレン       「リーロンコンクトフレン       「リーロンコンクトレン       「リーロンコンクトレン       「リーロンコンクトレン       「リーロンコンクトレン       「リーロンコンクトレン       「リーロンコンクトレン       「リーロンコンクトレン       「リーロンコンクトレン       「リーロンコンクトレン       「リーロンコンクトレン       「リーロンコンクトレン       「リーロンコンクトレン       「リーロンコンクトレン       「リーロンコンクトレン       「リーロンコンクトレン       「リーロンコンクトレン       「リーロ | Day1              |                 |       |                         | Day2              |       |       |
|----------------------------------------------------------------------------------------------------|-------------------|-----------------|-------|-------------------------|-------------------|-------|-------|
| P1-t3/2>/Fee Session         9.00         1030           ビジコン/Session4         10.00         10.10           ビジコン/Session4         10.00         10.10           ビジコン/Session7         10.00         10.10           ビジコン/Session7         10.00         10.10           ビジコン/Session7         10.00         10.10           ビジコン/Session7         10.00         10.10           ビジコン/Session7         10.00         10.10           ビジコン/Session7         10.00         10.10           ビジコン/Session1         10.00         10.10           ビジコン/Session1         12.00         12.00           ビジコン/Session1         12.00         12.00           ビジコン/Session1         12.00         12.00           ビジコン/Session1         12.00         12.00           ビジコン/Session1         12.00         12.00           ビジコン/Session1         13.00         13.00           ビジコン/Session1         13.00         13.00           ビジコン/Session1         13.00         13.00           ビジコン/Session1         14.00         14.00           ビジコン/Session1         15.00         15.00           ビジコン/Session1         15.00         15.00                                                                                                    | 2020/10/29(THU)   | 2020/10/30(FRI) |       |                         |                   |       |       |
| Pyp2/Session410.0010.0110.0110.0110.0110.0210.0110.0110.0210.0110.0110.0310.0110.0110.0410.0110.0110.0510.0110.0110.0510.0110.                                                                                                    |                   |                 |       | フリーセッション / Free Session |                   | 9:00  | 10:00 |
|                                                                                                    |                   |                 |       | セッション / Session6        |                   | 10:00 | 10:15 |
| Eval/Sesion110.010.0Eval/Sesion210.010.0Eval/Sesion310.010.0Eval/Sesion410.010.0Eval/Sesion510.010.0Eval/Sesion410.010.0Eval/Sesion510.010.0Eval/Sesion410.010.0Eval/Sesion510.010.0Eval/Sesion510.010.0Eval/Sesion610.010.0Eval/Sesion710.010.0Eval/Sesion710.010.0Eval/Sesion710.010.0Eval/Sesion710.010.0Eval/Sesion110.010.0Eval/Sesion1                                                                                                    |                   |                 |       |                         | インターバル / Interval | 10:15 | 10:30 |
| ドレジコン/Session1         15.55         15.60         11.00         11.15           ビジシコン/Session1         11.00         11.15         11.30           ビジシコン/Session2         11.00         11.15         11.30           ビジシコン/Session2         11.00         11.15         11.30           ビジシコン/Session1         12.00         12.00         12.00           ビジシコン/Session1         12.00         12.00         12.00           ビジシコン/Session1         12.00         12.00         12.00           ビジシコン/Session1         12.00         12.00         12.00           ビジシコン/Session1         12.00         12.00         12.00           ビジシコン/Session1         13.00         13.00         13.00           ビジシコン/Session1         13.00         14.10         14.10           ビジコン/Session1         15.15         15.00         15.01         15.01           ビジコン/Session1         15.15         15.00         15.01         15.01         15.01           ビジコン/Session1         15.15         15.00         15.01         15.01         15.01           ビジコン/Session1         15.15         15.00         15.01         15.01         15.01           ビジコン/Session1         15.01                                                                                                    |                   |                 |       | セッション/Session7          |                   | 10:30 | 10:45 |
| Part Part Part Part Part Part Part Part                                                                                                    |                   |                 |       |                         | インターバル / Interval | 10:45 | 11:00 |
| ドラコンSession1         1130         1130           ビラコンSession1         1130         1130           ビラコンSession1         1130         1130           ビラコンSession1         1130         1130           ビラコンSession1         1130         1130           ビラコンSession1         1200         1215           ビラコンSession1         1200         1215           ビラコンSession1         1300         1300           ビラコンSession1         1300         1315           ビラコンSession1         1300         1315           ビラコンSession1         1300         1315           ビラコンSession1         1300         1315           ビラコンSession1         1400         1415           ビラコンSession1         1400         1415           ビラコンSession1         1400         1415           ビラコンSession1         1515         1500           ビラコンSession1         1515         1500           ビラコンSession1         1515         1500           ビラコンSession1         1515         1500           ビラコンSession1         1515         1500           ビラコンSession1         1515         1500           ビラコンSession3         1615         1500 </td <td></td> <td></td> <td></td> <td>セッション/Session8</td> <td></td> <td>11:00</td> <td>11:15</td>                                                                                                    |                   |                 |       | セッション/Session8          |                   | 11:00 | 11:15 |
| tback base base base base base base base base                                                                                                    |                   |                 |       |                         | インターバル / Interval | 11:15 | 11:30 |
| トリレー・15.1010.0010.00 <t< td=""><td></td><td></td><td></td><td>セッション / Session9</td><td></td><td>11:30</td><td>11:45</td></t<>                                                                                                    |                   |                 |       | セッション / Session9        |                   | 11:30 | 11:45 |
| ビジヨン/Session1         1200         1215           ビジヨン/Session1         1230         1230           ビジヨン/Session1         1240         1230           ビジヨン/Session1         1240         1300           ビジヨン/Session1         1300         1315           ビジヨン/Session1         1300         1300           ビジョン/Session1         1300         1300           ビジョン/Session1         1300         1300           ビジョン/Session1         1300         1300           ビジョン/Session1         1300         1300           ビジョン/Session1         1300         1300           ビジョン/Session1         1400         1400           ビジョン/Session1         1430         1440           ビジョン/Session1         1545         1540           ビジョン/Session1         1545         1540           ビジョン/Session1         1545         1640           ビジョン/Session1         1545         1640           ビジョン/Session1         1645         1640           ビジョン/Session1         1645         1640           ビジョン/Session1         1645         1640           ビジョン/Session1         1645         1640           ビジョン/Session1         1640                                                                                                    |                   |                 |       |                         | インターバル / Interval | 11:45 | 12:00 |
| 보기1215123012151230124512151230124512151230124512151230124512161252130012171316131612181316131612191316131612191316131612191316131612191316131612191316131612191316131612191316131612191316131612191316131612191317131612191318131612191316131612191317141612191518151912191519151912191519151912191519151912191519151912191519151912191519151912191519151912191519151912191519151912191519151912191519161012191519161012191519151912191519161012191519161012191519161012191519161012191519161012191519161012191519161012191                                                                                                    |                   |                 |       | セッション/Session10         |                   | 12:00 | 12:15 |
| 보양코/Session112.3012.30보양코/Session1213.0013.00セッコン/Session1213.0013.00セッコン/Session1313.0013.00セッコン/Session1313.0013.00セッコン/Session1314.0014.00セッコン/Session1314.0014.00セッコン/Session1314.0014.00セッコン/Session1314.0014.00セッコン/Session1314.0014.00セッコン/Session1315.0015.00セッコン/Session1315.0115.00セッコン/Session1315.0115.00セッコン/Session1315.0215.00セッコン/Session1315.0315.03セッコン/Session1315.0315.03セッコン/Session1315.0315.03セッコン/Session1315.0315.03セッコン/Session1315.0315.03セッコン/Session1315.0315.03セッコン/Session1315.0315.03セッコン/Session1316.1515.03セッコン/Session1316.1515.03セッコン/Session1316.1516.00セッコン/Session1316.1516.00セッコン/Session1316.1516.00セッコン/Session1416.0016.15セッコン/Session1516.0016.15セッコン/Session1316.1516.00セッコン/Session1316.1516.00セッコン/Session1316.1516.00セッコン/Session1316.1516.00セッコン/Session1316.1516.00セッコン/Session1316.1516.00 <td></td> <td></td> <td></td> <td>-</td> <td>インターバル / Interval</td> <td>12:15</td> <td>12:30</td>                                                                                                    |                   |                 |       | -                       | インターバル / Interval | 12:15 | 12:30 |
| ドリション/Session1         1245         13.00           ビッヨン/Session12         13.00         13.15           ビッヨン/Session12         13.00         13.00           ビッヨン/Session12         13.00         13.00           ビッヨン/Session12         13.00         13.00           ビッヨン/Session13         13.00         13.00           ビッヨン/Session14         14.00         14.15           ビッヨン/Session14         14.00         14.15           ビッヨン/Session14         14.00         14.15           ビッヨン/Session14         14.00         14.15           ビッヨン/Session14         14.00         14.15           ビッヨン/Session14         14.00         14.15           ビッヨン/Session15         15.15         15.30           ビッション/Session14         15.15         15.30           ビッション/Session15         15.15         15.30           ビッション/Session17         15.30         15.45           ビッション/Session18         16.00         16.15           ビッション/Session19         16.30         16.45           ビッション/Session19         16.30         16.45           ビッション/Session19         16.30         16.45           ビッション/Session19         16.30         17.00 <td></td> <td></td> <td></td> <td>セッション / Session11</td> <td></td> <td>12:30</td> <td>12:45</td>                                                                                                    |                   |                 |       | セッション / Session11       |                   | 12:30 | 12:45 |
| 보/><br>                                                                                                    |                   |                 |       |                         | インターバル / Interval | 12:45 | 13:00 |
| ドンラコン/Session3         15.30         13.30         13.30           ビンラコン/Session4         13.30         13.30         13.30           ビンラコン/Session5         13.30         13.30         13.30           ビンラコン/Session5         14.00         14.00         14.00           ビンラコン/Session5         14.00         14.00         14.00           ビンラコン/Session5         14.00         14.00         14.00           ビンラコン/Session5         14.00         14.00         14.00           ビンラコン/Session5         15.00         15.00         15.00         15.00           ビンラコン/Session5         15.45         16.00         15.00         15.00           ビンラコン/Session3         16.15         16.00         16.15         16.00         16.15           ビンラコン/Session3         16.15         16.00         16.15         16.00         16.15           ビンラコン/Session3         16.15         16.00         16.15         16.00         16.15           ビンラコン/Session3         16.15         16.00         16.15         16.00         16.15           ビンラコン/Session4         16.00         16.15         16.00         16.15         16.00         16.15           ビンラコン/Session5         16.15                                                                                                    |                   |                 |       | セッション / Session12       |                   | 13:00 | 13:15 |
| セション/Session13         13.30         13.45           セション/Session14         13.30         13.45           セション/Session14         14.00         14.15           セション/Session14         14.00         14.30           セション/Session14         14.30         14.45           セション/Session14         14.30         14.45           セション/Session14         14.30         14.45           セション/Session15         14.30         14.45           セション/Session14         15.15         15.30         15.45           セション/Session15         15.30         15.45         15.30         15.45           セション/Session14         16.00         16.15         15.30         15.45         15.30           センラコン/Session2         15.45         16.00         16.15         15.30         15.45         15.30           センラコン/Session3         16.15         16.30         16.51         15.30         15.45         16.30           センラコン/Session4         16.45         17.00         16.30         16.45         16.30           エンラコン/Session5         17.00         17.15         17.30         17.30         17.30           センラコン/Session2         17.10         17.30         17.30         17.45                                                                                                    |                   |                 |       |                         | インターバル / Interval | 13:15 | 13:30 |
| ビジラコン/Session1         13.45         14.00           ビジラコン/Session1         14.00         14.15           ビジラコン/Session1         14.30         14.415           ビジラコン/Session1         14.30         14.45           ビジラコン/Session1         15.15         15.30         15.45           ビジラコン/Session2         15.45         16.00         15.45           ビジラコン/Session3         16.15         15.30         15.45           ビジラコン/Session3         16.15         16.30         15.45           ビジラコン/Session4         16.45         16.45         16.45           ビジラコン/Session5         16.45         16.45         16.45           ビジラコン/Session4         16.45         17.00         16.45           ビジラコン/Session5         16.45         17.00         16.45           ビジラコン/Session4         16.45         17.00         17.95           ビジラコン/Session5         16.45         17.00         17.95           ビジラコン/Session5         16.45         17.00         17.95           ビジラコン/Session5         17.95         17.95         17.95           ビジラコン/Session5         17.95         17.95         17.95           ビジョコン         17.95         17.95         17.                                                                                                    |                   |                 |       | セッション / Session13       |                   | 13:30 | 13:45 |
| セジラン/Session14         14.00         14.15           セジラン/Session14         14.00         14.15           セジラン/Session1         15.15         15.30         15.45           セジラン/Session1         15.15         15.30         15.45           セジラン/Session1         15.45         16.00         15.45           セジラン/Session2         15.45         16.00         15.45           セジラン/Session3         16.15         16.30         15.45           セジラン/Session4         16.45         16.45         16.90           エジラン/Session5         16.45         16.90         16.45           セジラン/Session4         16.45         17.90         17.45           セジラン/Session5         17.15         17.30         17.45           モジラン/Session20         17.15         17.30         17.45           モジラン/Session20         17.15         17.30         17.35           モジラン/Session20         17.15         17.30         17.35           モジラン/Session21         17.15         17.30         17.35                                                                                                    |                   |                 |       |                         | インターバル / Interval | 13:45 | 14:00 |
| ビジラコン/Session1         15:15         15:30         インター/バレ/Intervat         14:15         14:30           ゼジラコン/Session1         15:15         15:30         インター/バレ/Intervat         14:45         15:00           ゼジラコン/Session1         15:15         15:30         インター/バレ/Intervat         15:00         15:15           ゼンラコン/Session2         15:45         16:00         インター/バレ/Intervat         15:45         16:00           ゼンラコン/Session3         16:15         16:30         インター/バレ/Intervat         15:45         16:00           ゼンラコン/Session4         16:45         16:30         16:45         16:30         16:45         16:30         16:45           ゼンラコン/Session5         16:45         17:00         インター/バレ/Intervat         16:45         17:00           ビンラコン/Session5         17:15         17:30         インター/バレ/Intervat         16:45         17:00           ビンラコン/Session5         17:15         17:30         インター/バレ/Intervat         17:15         17:30                                                                                                    |                   |                 |       | セッション / Session14       |                   | 14:00 | 14:15 |
| セッション/Session1         15:15         15:30         14:40         14:40         14:40         15:00         15:00         15:00         15:00         15:00         15:00         15:00         15:00         15:00         15:00         15:00         15:00         15:00         15:00         15:00         15:00         15:00         15:00         15:00         15:00         15:00         15:00         15:00         15:00         15:00         15:00         15:00         15:00         15:00         15:00         15:00         15:00         15:00         15:00         15:00         15:00         15:00         15:00         15:00         15:00         15:00         15:00         15:00         15:00         15:00         15:00         15:00         15:00         15:00         15:00         15:00         15:00         15:00         15:00         15:00         15:00         15:00         15:00         15:00         15:00         15:00         15:00         15:00         15:00         15:00         15:00         15:00         15:00         15:00         16:00         16:00         16:00         16:00         16:00         16:00         16:00         16:00         16:00         16:00         16:00         16:00         16:00                                                                                                    |                   |                 |       |                         | インターバル / Interval | 14:15 | 14:30 |
| インターパル/Interval         14:45         15:00           セッション/Session 1         15:15         15:30         セッション/Session16         15:00         15:15           セッション/Session 2         15:45         16:00         ビッション/Session17         15:30         15:45           セッション/Session 3         16:15         16:00         ビッション/Session18         16:00         16:15           セッション/Session 3         16:15         16:30         16:45         16:30         16:45         16:30           セッション/Session 4         16:45         17:00         17:15         17:30         17:15         17:30           セッション/Session 5         17:15         17:30         17:45         17:30         17:45                                                                                                    |                   |                 |       | セッション/Session15         |                   | 14:30 | 14:45 |
| ・       ・       ・       ・       ・       ・       ・       ・       ・       ・       ・       ・       ・       ・       ・       ・       ・       ・       ・       ・       ・       ・       ・       ・       ・       ・       ・       ・       ・       ・       ・       ・       ・       ・       ・       ・       ・       ・       ・       ・       ・       ・       ・       ・       ・       ・       ・       ・       ・       ・       ・       ・       ・       ・       ・       ・       ・       ・       ・       ・       ・       ・       ・       ・       ・       ・       ・       ・       ・       ・       ・       ・       ・       ・       ・       ・       ・       ・       ・       ・       ・       ・       ・       ・       ・       ・       ・       ・       ・       ・       ・       ・       ・       ・       ・       ・       ・       ・       ・       ・       ・       ・       ・       ・       ・       ・       ・       ・       ・       ・       ・       ・       ・       ・       ・       ・       ・       ・       ・                                                                                                          |                   |                 |       |                         | インターバル / Interval | 14:45 | 15:00 |
| セッション/Session 1       15:15       15:30       15:30       15:45       15:30       15:45       セッション/Session17       15:30       15:45         セッション/Session2       15:45       16:00       16:15       16:00       15:45       16:00         セッション/Session3       16:15       16:30       16:30       16:45       16:30       16:30       16:45         セッション/Session4       16:45       17:00       17:15       17:30       17:30       17:45         セッション/Session5       17:15       17:30       17:30       17:45       17:30       17:45                                                                                                    |                   |                 |       | セッション/Session16         |                   | 15:00 | 15:15 |
| インターバル/Interval       15:30       15:45         セッション/Session2       15:45       16:00         インターバル/Interval       16:00       16:15         セッション/Session3       16:15       16:30         インターバル/Interval       16:30       16:45         セッション/Session4       16:30       16:45         セッション/Session5       16:45       17:00         セッション/Session5       17:15       17:30         セッション/Session20       17:15       17:30                                                                                                    | セッション/Session 1   | 15:15           | 15:30 |                         | インターバル / Interval | 15:15 | 15:30 |
| セッション/Session215:4516:00インター/バル/Interval15:4516:00インター/バル/Interval16:0016:15セッション/Session1816:0016:15セッション/Session316:1516:30インター/バル/Interval16:3016:45セッション/Session416:4517:00インター/バル/Interval16:4517:00セッション/Session517:1517:30インター/バル/Interval17:1517:30セッション/Session2117:3017:4517:3017:45                                                                                                    | インターバル / Interval | 15:30           | 15:45 | セッション/Session17         |                   | 15:30 | 15:45 |
| インターバル/Interval       16:00       16:15       ゼッション/Session18       16:00       16:15         セッション/Session3       16:15       16:30       インターバル/Interval       16:15       16:30         セッション/Session4       16:45       17:00       17:15       16:30       16:45       17:00         セッション/Session5       17:15       17:30       17:30       インターバル/Interval       16:45       17:00         セッション/Session5       17:15       17:30       17:30       17:30       17:30       17:30                                                                                                    | セッション/Session2    | 15:45           | 16:00 |                         | インターバル / Interval | 15:45 | 16:00 |
| セッション/Session3       16:15       16:30       インターバル/Interval       16:15       16:30         セッション/Session4       16:45       17:00       インターバル/Interval       16:45       17:00         セッション/Session5       17:00       17:15       ビッション/Session20       17:00       17:15         セッション/Session5       17:15       17:30       インターバル/Interval       17:15       17:30                                                                                                    | インターバル / Interval | 16:00           | 16:15 | セッション / Session18       |                   | 16:00 | 16:15 |
| インターバル / Interval       16:30       16:45         セッション / Session4       16:45       17:00         インターバル / Interval       17:00       17:15         セッション / Session5       17:15       17:30         セッション / Session20       17:15         セッション / Session21       17:30                                                                                                    | セッション/Session3    | 16:15           | 16:30 |                         | インターバル / Interval | 16:15 | 16:30 |
| セッション/Session4       16:45       17:00       インターバル/Interval       16:45       17:00         インターバル/Interval       17:00       17:15       17:15       セッション/Session20       17:00       17:15         セッション/Session5       17:15       17:30       インターバル/Interval       17:15       17:30         セッション/Session21       17:30       17:45       17:45                                                                                                    | インターバル / Interval | 16:30           | 16:45 | セッション/Session19         |                   | 16:30 | 16:45 |
| インターバル / Interval       17:00       17:15       セッション / Session20       17:00       17:15         セッション / Session5       17:15       17:30       インターバル / Interval       17:15       17:30         セッション / Session21       17:30       ゼッション / Session21       17:30       17:45                                                                                                    | セッション/Session4    | 16:45           | 17:00 |                         | インターバル / Interval | 16:45 | 17:00 |
| セッション/Session5 17:15 17:30 インターバル/Interval 17:15 17:30<br>セッション/Session21 17:30 17:30                                                                                                    | インターバル / Interval | 17:00           | 17:15 | セッション/Session20         |                   | 17:00 | 17:15 |
| セッション/Session21 17:30 17:45                                                                                                    | セッション/Session5    | 17:15           | 17:30 |                         | インターバル / Interval | 17:15 | 17:30 |
|                                                                                                    |                   |                 |       | セッション/Session21         |                   | 17:30 | 17:45 |

# 商談枠 (=セッションスケジュール) は、セミナー聴講や休憩時間 (お昼休憩) など、

会期中のご自身のスケジュールに合わせて自由に設定することが可能です。

※地方バイヤー補助申請(JATA正会員限定)を行う場合は合計18枠が商談実施件数の下限となりますので、規定枠以上の設定をお願いいたします。

| Dav1                                 |       |       |                         | Dav2              |       |       |
|--------------------------------------|-------|-------|-------------------------|-------------------|-------|-------|
| 2021/1/7(THU)                        |       |       |                         | 2021/1/8(FRI)     |       |       |
|                                      |       |       | セッション/Session11         |                   | 10:30 | 10:50 |
|                                      |       |       |                         | インターバル / Interval | 10:50 | 11:00 |
|                                      |       |       | セッション/Session12         |                   | 11:00 | 11:20 |
|                                      |       |       |                         | インターバル / Interval | 11:20 | 11:30 |
|                                      |       |       | セッション / Session13       |                   | 11:30 | 11:50 |
|                                      |       |       |                         | インターバル / Interval | 11:50 | 12:00 |
|                                      |       |       | セッション / Session14       |                   | 12:00 | 12:20 |
|                                      |       | 1     | フリーセッション / Free Session |                   | 12:20 | 13:00 |
| セッション/Session 1                      | 13:00 | 13:20 | セッション / Session15       |                   | 13:00 | 13:20 |
| インターバル / Interval                    | 13:20 | 13:30 |                         | インターバル / Interval | 13:20 | 13:30 |
| セッション/Session2                       | 13:30 | 13:50 | セッション / Session16       |                   | 13:30 | 13:50 |
| インターバル / Interval                    | 13:50 | 14:00 |                         | インターバル / Interval | 13:50 | 14:00 |
| セッション/Session3                       | 14:00 | 14:20 | セッション / Session17       |                   | 14:00 | 14:20 |
| インターバル / Interval                    | 14:20 | 14:30 |                         | インターバル / Interval | 14:20 | 14:30 |
| セッション/Session4                       | 14:30 | 14:50 | セッション / Session18       |                   | 14:30 | 14:50 |
| インターバル / Interval                    | 14:50 | 15:00 |                         | インターバル / Interval | 14:50 | 15:00 |
| セッション/Sessio5                        | 15:00 | 15:20 | セッション/Session19         |                   | 15:00 | 15:20 |
| インターバル / Interval                    | 15:20 | 15:30 |                         | インターバル / Interval | 15:20 | 15:30 |
| セッション/Session6                       | 15:30 | 15:50 | セッション/Session20         |                   | 15:30 | 15:50 |
| インターバル / Interval                    | 15:50 | 16:00 |                         | インターバル / Interval | 15:50 | 16:00 |
| セッション/Session7                       | 16:00 | 16:20 | セッション/Session21         |                   | 16:00 | 16:20 |
| インターバル / Interval                    | 16:20 | 16:30 |                         | インターバル / Interval | 16:20 | 16:30 |
| セッション/Session8                       | 16:30 | 16:50 | セッション / Session22       |                   | 16:30 | 16:50 |
| ーーーーーーーーーーーーーーーーーーーーーーーーーーーーーーーーーーーー | 16:50 | 17:00 |                         | インターバル / Interval | 16:50 | 17:00 |
| セッション/Session9                       | 17:00 | 17:20 | セッション / Session23       |                   | 17:00 | 17:20 |
| インターバル / Interval                    | 17:20 | 17:30 |                         | インターバル / Interval | 17:20 | 17:30 |
| セッション/Session10                      | 17:30 | 17:50 | セッション/Session24         |                   | 17:30 | 17:50 |

※上記スケジュールは、2020年9月時点の予定であり、今後変更となる可能性がございます。変更がある場合は適宜ご案内をさせていただきます。

沖縄・東京の両会場へご来場の方は、一度に両方の来場登録をおこなっていただけます

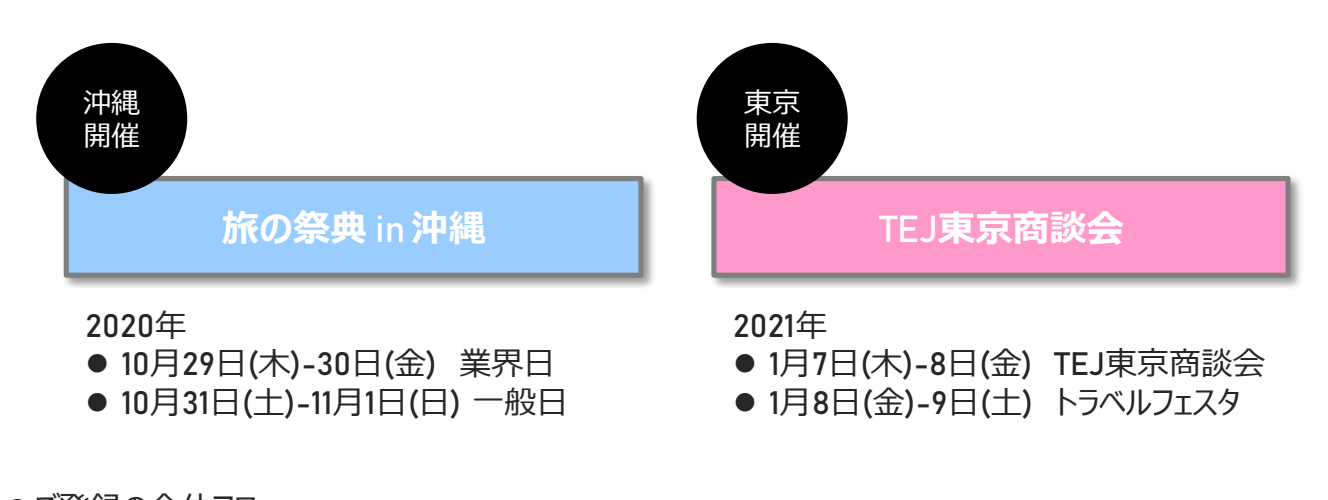

●ご登録の全体フロー --

※会場ごとに登録項目ならびに商談スケジュールが異なるため、沖縄・東京それぞれでマッチングメン バー登録が必要です。 ※それぞれのマイページからマッチングメンバー登録へお進みください

両会場 沖縄 東京 ご来場の方 ご来場の方 ご来場の方 沖縄・東京を 業界来場 まとめて1度で 沖縄の来場登録 東京の来場登録 登録 ご登録いただけます Ж 沖縄のマッチング メンバー登録 マッチングメンバー 沖縄のマッチング 東京のマッチング 登録 メンバー登録 メンバー登録 (商談会ご参加の方) 東京のマッチング メンバー登録

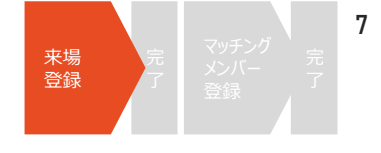

**ツーリズム**EXPO**ジャパンのウェブサイトより、来場登録のページへ移動します** https://www.t-expo.jp/

# どちらからでも登録が可能です

|             | 支小问武力                    | タブか                                                                                                    | らのアクセス                                                                                                    |                                                                                                    | 来場登録夕                                                            | ブからのア                   | クセス          |
|-------------|--------------------------|----------------------------------------------------------------------------------------------------|----------------------------------------------------------------------------------------------------|----------------------------------------------------------------------------------------------------|------------------------------------------------------------------|-------------------------|--------------|
| <b>7</b> °⊓ | ログラム> 展                  | 示商談                                                                                                    | 会をクリック                                                                                                    |                                                                                                    | '夹場登録''をクい                                                       | N <b>7</b>              |              |
| / [         |                          |                                                                                                    | AC////                                                                                                    |                                                                                                    |                                                                  |                         |              |
| ノーリズム       | EXPOジャパン                 | 1.1                                                                                                    | 🛐 💟 🔞 жажж • EN/JP                                                                                                    | 🥏 ୬–                                                                                                    | リズムEXPOジャパン                                                      |                         |              |
|             | ー船の方向:<br>1月 チケット 東南     | n<br>Dados <b>Ju</b>                                                                                                    | 業界・プレスの万向け<br>20万ム 出意のご案内 未常登録                                                                                                    |                                                                                                    | - ROAPs1<br>開催機関 チケット 使う会みどこう                                    | 皇市・ブレスの:<br>プログラム 出居のごを | 55967<br>875 |
|             | HEARANANA E              | -                                                                                                    |                                                                                                    |                                                                                                    | STABARASS                                                        |                         | an a         |
|             | There is                 | 展示商談会                                                                                                    |                                                                                                    |                                                                                                    | 展示席                                                              | 會談会                     |              |
|             | 1                        | 12 1 J                                                                                                    |                                                                                                    |                                                                                                    | 1 1 1 1 1 1 1 1 1 1 1 1 1 1 1 1 1 1 1                            |                         |              |
|             | 商談会                      | Ļ                                                                                                    | ■示会 →                                                                                                    |                                                                                                    | 商政会 🗸                                                            | 展示会                     | ->           |
| -           |                          |                                                                                                    | _                                                                                                    |                                                                                                    | Ræģ                                                              |                         |              |
| 表示会場で       | ·事前アポイント制商鉄会を2日間実        | 4週します。一部オンライ                                                                                                    | ン商談も取り入れ、商談会を実施します。                                                                                                    |                                                                                                    | 宗会場で事前アポイント制商談会を2日間実施します。一部                                      | 8オンライン商鉄も取り入れ、商鉄会       | 合を実施します。     |
|             | [沖縄及び東京] 間談会<br>バイヤー新規登録 | →                                                                                                    | [沖縄のみ] 間談会<br>バイヤー新規登録 →                                                                                                    |                                                                                                    | [沖縄及び東京] 商設会<br>バイヤー新規登録 →                                       | [沖縄のみ] 間<br>パイヤー新規      | (約合<br>登録 →  |
|             |                          |                                                                                                    |                                                                                                    |                                                                                                    |                                                                  |                         |              |
| 商詞          | 炎会バイヤ-                   | -新規登                                                                                                    | 録へ                                                                                                    | 2                                                                                                    | 新規来場登録(は                                                         | じめてご利                   | 用の方          |
|             |                          |                                                                                                    |                                                                                                    |                                                                                                    |                                                                  | ÷                       | -            |
| Rize        |                          |                                                                                                    |                                                                                                    |                                                                                                    | 未运动                                                              |                         |              |
| 展示会場で       | で事前アポイント制商該会を2日間!        | 実施します。一部オンラ・                                                                                                    | イン商鉄も取り入れ、商鉄会を実施します。                                                                                                    |                                                                                                    | 各種来場登録はこちらよりお申込いただけます。                                           |                         |              |
|             | [沖縄及び東京] 商談会<br>バイヤー新規登録 | <i>→</i>                                                                                                    | [沖縄のみ] 商談会<br>バイヤー新規登録 →                                                                                                    |                                                                                                    | 皆様のご参加をお待ち申し上げます。                                                |                         |              |
|             | [沖縄及び東京] 商設会             | →                                                                                                    | (沖洞のみ) 同語会<br>メディア特別の4                                                                                                    |                                                                                                    | 【沖縄及び東京を同時に登録される方は、こちらよりご登                                       | 線をお願い致しま                | 登録はこちら       |
|             | [沖縄及び東京]                 |                                                                                                    | [沖縄のみ]                                                                                                    |                                                                                                    | **                                                               |                         | 登録はこちら       |
|             | マイベージログイン                |                                                                                                    | マイページログイン                                                                                                    |                                                                                                    | [沖縄のみ] 新規来場登録                                                    |                         |              |
|             |                          | 「バイヤーの方」                                                                                                    | →                                                                                                    |                                                                                                    | 中嶋のみご登録される方は、こちらよりご登録をお願い                                        | 致します。                   | 登録はこちら       |
|             |                          |                                                                                                    |                                                                                                    |                                                                                                    |                                                                  |                         |              |
|             |                          |                                                                                                    |                                                                                                    | I                                                                                                    |                                                                  |                         |              |
|             | 3                        | <b>業</b> 第<br>*####<br>業界E                                                                                              | 界日来場登録(基本情<br>]<br>]来場登録(基本情報登録)                                                                                                    | <b>青報登録)∕</b>                                                                                                    | 、進みます                                                            |                         |              |
|             | 3                        | <b>業</b> 第<br><sup>来唱登録</sup><br><b>業界E</b><br>以Tro72                                                                   | 界日来場登録(基本作<br>3来場登録(基本情報登録)<br>+-ムに必要事項をご入功の上、「確認範囲へ」 ポタンをクリ                                                                                                    |                                                                                                    | 、進みます                                                            |                         |              |
|             | 3                        | 業打<br>**#33#<br>業界E<br>%TF07;                                                                                           | 界日来場登録(基本信<br>3来場登録(基本情報登録)<br>オームに必要専項をごえカの上、「隆昭画圏へ」ボタンをクリ<br>こをクリックすると昨年のデータを反映できます                                                                                                    |                                                                                                    | 、進みます                                                            |                         |              |
|             | 3                        | <b>業</b> 第<br><sup>末電登録</sup><br><b>業界日</b><br>以下のファ<br>2<br>録の二<br>(漢界末4                                               | 界日来場登録(基本作<br>3来場登録(基本情報登録)<br>オームに必要専項をご入功の上、「確認面面へ」 ポタンをクリ<br>2をクリックすると時年のデータを反映できます<br>の詳細信、登録マニュアル(を)で、<br>音句の方」 黒男朱锡登録マニュアル(PDF)                                                                                                    |                                                                                                    | 、進みます                                                            |                         |              |
|             | 3                        | <b>業</b> 第<br>来唱登録<br><b>業界日</b><br>以下のフィ<br>登録フロー<br>【属界転<br>(                                                         | 界日来場登録(基本信<br>またのが期間に、登録マニュアルタンをない、<br>となりリックすると時年のデータを反映できます<br>このが期間に、登録マニュアルタンである。<br>に、イヤーの方) 商家会登録マニュアル(PDF)<br>、イヤーの方) 商家会登録マニュアル(PDF)                                                                                                    |                                                                                                    | 、進みます                                                            |                         |              |
|             | 3                        | <b>業</b> 第<br>来唱登録<br><b>業界界E</b><br>以下のファ<br>を<br>録えつ-<br>(原界未料<br>(商数金)<br>く:1 あず礼<br>のご登録網                           | お 日来場登録(基本情報登録)  オームに必要事項をご入力の上、「確認面面へ」ボタンをクリ  オームに必要事項をご入力の上、「確認面面へ」ボタンをクリ  スをクリックすると年年のデータを反映できます  のの詳細は、登録マニュアルをご確認ください。  基めの方、資料を場登録マニュアル(PDF)  に行や一の方」商款会登録マニュアル(PDF)  比読みください !>  4. すぐに「アカウントも物化」のための確認メールを配信い                                                                                                    | <b>青報登録)/</b><br>リックしてください。                                                                                             | 、進みます                                                            |                         |              |
|             | 3                        | <b>業</b> 第<br>末頃登録<br><b>業界中</b><br>以下のファ<br>2日<br>のフロー<br>(漢界末年<br>(商読会)<br>く1のず頃<br>のご登録()<br>のご登録()<br>のご登録()        | お 日来場登録(基本情報登録)  オームに必要事項をご入力の上、「確認画面へ」ポタンをクリ  エームに必要事項をご入力の上、「確認画面へ」ポタンをクリ  このび相信、登録マニュアル(を)  「イヤーの方」面談会登録マニュアル(PDF)  に、からいここと、  「くて「アカウント有効化」のための確認メールを忍屈い ここ記載されたURLをクリックしてアカウントを有効化しない場  た、」が開始内に配保メールをご確認いただくよう去願いいたしま                                                                                                   |                                                                                                    | 、進みます                                                            |                         |              |
|             | 3                        | 業児<br>末端登録 実際の見<br>業界の見<br>に、<br>、<br>、<br>、<br>、<br>、<br>、<br>、<br>、<br>、<br>、<br>、<br>、<br>、<br>、<br>、<br>、<br>、<br>、 |                                                                                                    | <b>青報登録)</b> /<br>リックしてください。<br>や、マイベージヘログイン出現<br>さ、<br>こください。<br>ペアッチングメンバー<br>登録を行う                                   | 、進みます<br>ほせん。URLの期間は1週間です。<br>てください。※沖縄:10/1(ホ)16:59)51まで        |                         |              |
|             | 3                        | 業第<br>末間登録 末間登録 送用のフォー 以下のフォー 近のフォー ご登録組 く!もあず引 のご登録組 く!もあず引 のご登録組 、メールは、 が応らす ※運動 の商調金・ 東京:12/                         | お 日来場登録(基本情報登録)                                                                                                    | <b>青報登録)</b> /<br>リックしてください。<br>いたします。<br>合、マイページヘログイン出来<br>だたさい。<br>マッチングメンバー登録を行っ                                     | (進みます) (ません、URLの期間は1週間です。 (てください、*沖縄:10/1(木)16:59)5Tまで           |                         |              |
|             | 3                        | 業児<br>来福登録<br>実用登録<br>以下のフィ<br>以下のフィ<br>のご登録<br>のご登録<br>く! かず刻<br>のご登録<br>、マールに<br>かならす。<br>来京、12/<br>アカウン1<br>・1954年   | お 日来場登録(基本情報登録)  オームに必要事項をご入力の上、「確認画面へ」ボタンをクリ  オームに必要事項をご入力の上、「確認画面へ」ボタンをクリ  このび相は、登録マニュアル(との下)  はのが1 業界非思想なてニュアル(PDF)  は、か何かりに可かりたすかがに」のための確認メールをな風いい こ記載されたいRLをクリックしてアカウントを有効化しない場  たい時間内にで超メールをご確認いただくようお願いいたしま  メールとして視聴される場合は、アカウント有効化の後、続けて高速会  3(木)16:59JSTまで  いが有効になりますと、マイベーシ上で以下の内容がご利用い  8の回塞(高差)通道・マッチングメンバー(一時間) | <b>青報登録)</b> /<br>リックしてください。<br>やたします。<br>品、マイページヘログイン出現<br>さん、マイページヘログイン出現<br>な、<br>たさい。<br>ママッチングメンバー登録を行っ<br>いただけます。 | <b>、進みます</b><br>ません。URLの順限は1週間です。<br>てください。※沖縄:10/1(木)16:59)5Tまで | <br>                    |              |

# 来場登録ステップ<sup>0</sup>1/7 "注意事項"

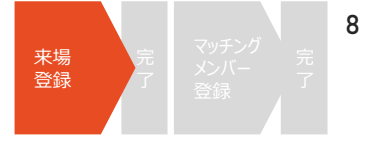

## ご登録開始前に、注意事項を確認してください

#### 画面冒頭の注意事項をよくご確認ください。

#### 来場登録

## 業界日来場登録(基本情報登録)

以下のフォームに必要事項をご入力の上、「確認画面へ」ボタンをクリックしてください。

#### ここをクリックすると昨年のデータを反映できます

登録フローの詳細は、登録マニュアルをご確認ください。 【業界末場者の方】業界末場登録マニュアル(PDF) 【商談会/バイヤーの方】商談会登録マニュアル(PDF)

#### <!必ずお読みください!>

○ご登録後、すぐに「アカウント有効化」のための確認メールを配信いたします。
 メールに記載されたURLをクリックしてアカウントを有効化しない場合、マイページへログイン出来ません。URLの期限は1週間です。
 かならず、時間内に配信メールをご確認いただくようお願いいたします。
 ※迷惑メールとして処理される可能性もありますので、併せてご確認ください。
 ○商談会へご参加される場合は、アカウント有効化の後、続けて商談会マッチングメンバー登録を行ってください。 ※沖縄:10/1(木)16:59JSTまで / 東京:12/3(木)16:59JSTまで

アカウントが有効になりますと、マイページ上で以下の内容がご利用いただけます。

- ●登録情報の編集(基本情報・マッチングメンバー情報)
- ●マッチングシステム ※マッチングメンバー登録済み(商談会参加)の方のみ
- ●フォーラム&セミナーへの聴講申込 ※沖縄のみ(8/17(月)開始予定)
- ●入場パスのダウンロード (沖縄)10/8(木)より開始予定
- (東京)12/10(木)より開始予定
- ※ご来場当日はご自身のマイページより入場パスをダウンロードいただき、プリントアウトをして入場ゲートまでご持参ください。

※業界関係者以外の方・ご来場対象以外の方・ご所属の会社名/団体名などのご登録がない方につきましては、当日ご入場をお断りさせていただく場合が ございます。

#### 個人情報の取り扱いに関する規約、ならびに新型コロナウィルス感染予防対策に関するご案内を確認 のうえ、同意する場合ボタンにチェックを入れてください。

#### 登録を行う前に必ず下記事項をご確認ください。

【ご提供いただく個人情報のお取り扱いについて】

こちらをクリックしてPDFをダウンロードしてください。

【新型コロナウィルス感染症予防対策に関して】

こちらをクリックしてPDFをダウンロードしてください。

- ・このサイトは、SSLを利用しお客様の個人情報を暗号化して送信します。
- ・このサイトをご利用中にブラウザの戻るボタンは使用しないでください。

□ 上記事項に同意して、登録を行ないます。

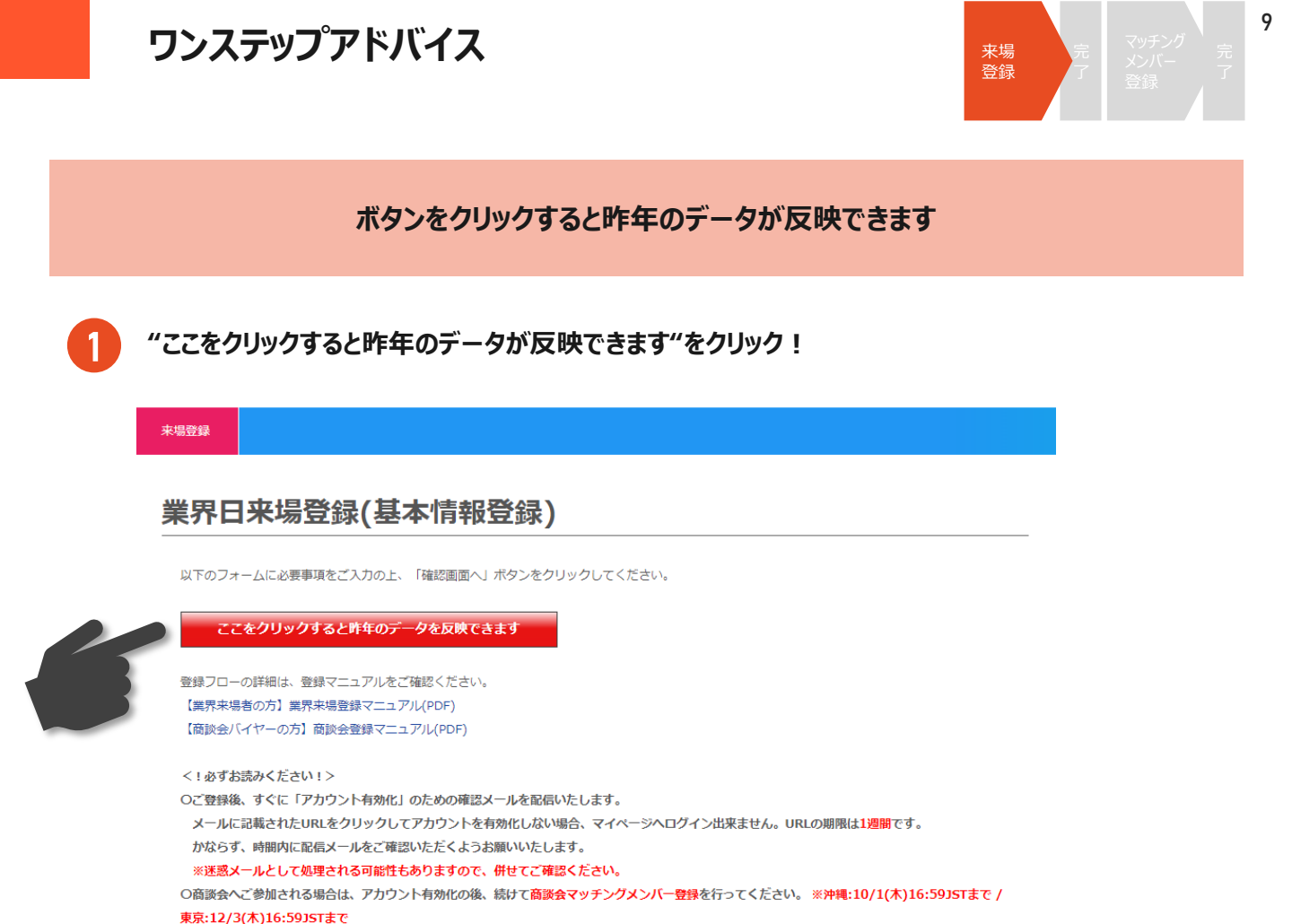

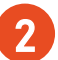

## 昨年登録されたアカウントのログインIDとパスワードを入力してください。

| オームに必要事項      | 通知                                      |             |
|---------------|-----------------------------------------|-------------|
| こをクリックす       | <u>2019年来場者</u> のログインIDとパスワードを入力してください。 |             |
| ーの詳細は、登録      |                                         |             |
| 場者の方】業界来      | ログインID                                  |             |
| バイヤーの方】商      | (メールアドレス)<br>パスワード                      |             |
| お読みください!      |                                         |             |
| 後、すぐに「アナ      |                                         |             |
| に記載されたURI     | 2019年のIDもしくはパスワードをお忘れの場合、再発行はできませんので新規で | は1週間です。     |
| ず、時間内に配信      | 登録をお願いいたします                             |             |
| メールとして処理      |                                         |             |
| へご参加される場      | ここをクリックすると昨年のデータを反映できます                 | :10/1(木)16: |
| '3(木)16:59JST |                                         |             |
|               |                                         |             |
| トが有効になります     | と、マイページ上で以下の内容がご利用いただけます。               |             |
| 報の編集(基本情報     | ・マッチングメンバー情報)                           |             |

IDとパスワードが正しく入力されると、昨年登録したデータが反映されます。 ※IDとパスワードを忘れた、などの場合はお手数ですが新規のご登録をお願いします。 ※今年から新たに追加になった項目は、ご登録ください。

3

# 来場登録ステップ<sup>2</sup>/7 "貴社の基本情報"

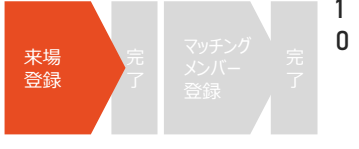

各項目の説明に従い、必要事項を入力してください

"基本情報"に貴社の基本情報を入力してください。

赤字の"※"がついている項目は、入力必須項目となります。

項目によっては、入力文字形式が指定されている項目があります。 確認のうえ、入力してください。

# 貴社の基本情報を入力してください!

| ※ は必須項目です      |                         |
|----------------|-------------------------|
| 会社名(和文) 💥      | 「株式会社」等の法人格は省略しないでください。 |
| 会社名フリガナ※ 〔全角〕  | カプシキガイシャ等の法人格は不要です。     |
| 会社名(英文) ※ 〔半角〕 |                         |
|                |                         |

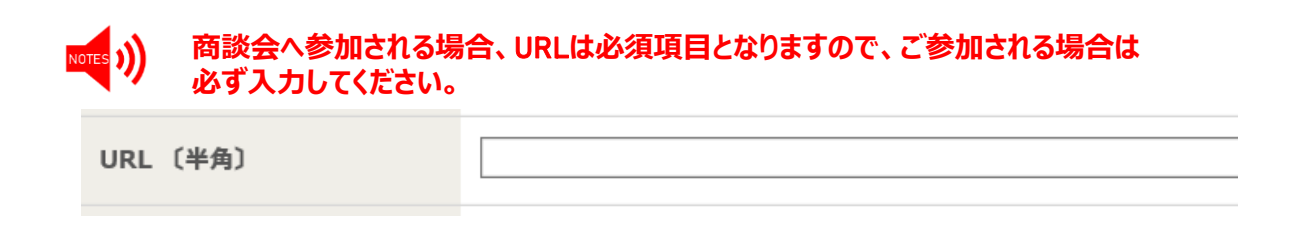

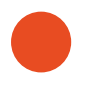

『会社所在地・国・地域』では所属する企業の所在地を正確に選択してください。 商談会において地方バイヤー補助(JATA正会員限定)を申請される方が、こちらで正確な会社所 在地をご入力いただけない場合、補助の申請対象外となりますのでご留意ください。

**会社所在地国・地域 ※** ------- ▼

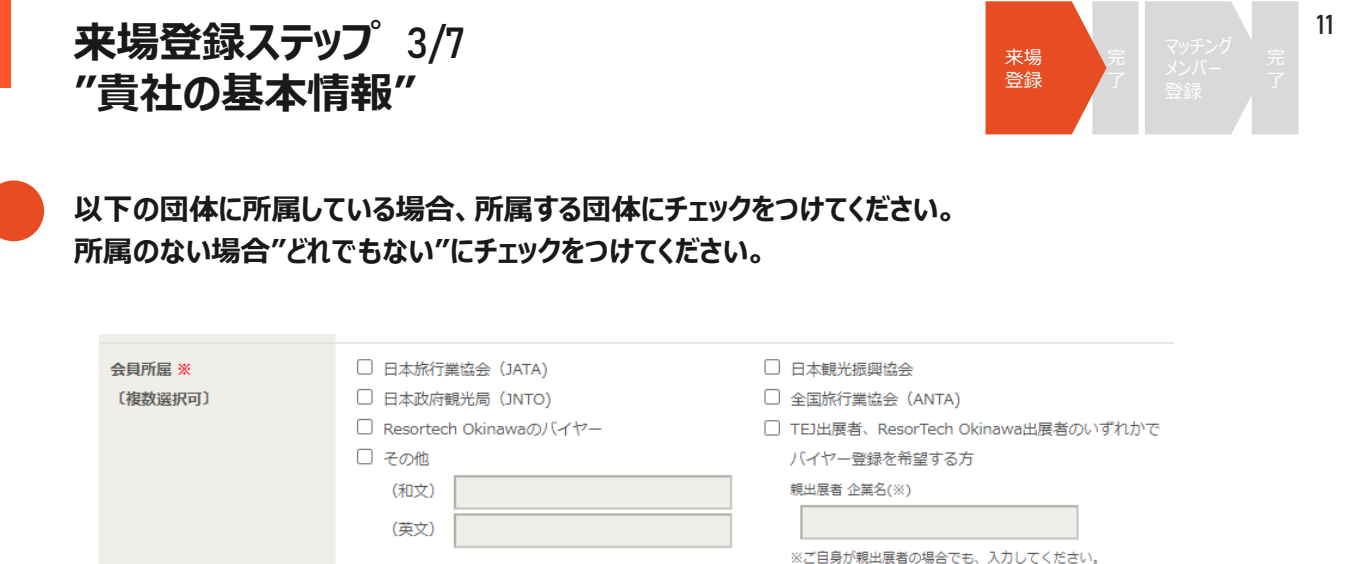

| NOTES | າງ  |
|-------|-----|
| _     | ·// |

□ どれでもない

商談会マッチングメンバー登録を希望する場合は、JATA/日観振/JNTO/ANTAい ずれかの会員か、TEJ出展者・ResorTech Okinawa出展者である必要がございま すので、あらかじめご了承ください。

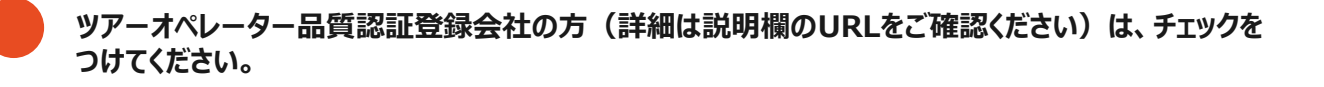

| ツアーオペレーター | □ 登録している                                                         |
|-----------|------------------------------------------------------------------|
| 品質認証制度    | ※訪日旅行関連の商談は、ツアーオペレーター品質認証登録会社に限り参加できます(http://tour-quality.jp/)。 |

)) 商談会では、訪日旅行に関する商談実施は認証登録会社に限定されます。

ご自身の所属企業の『業種』を選択してください。複数選択が可能です。『旅行会社』を選択された方は、観光庁もしくは都道府県知事の旅行業登録番号を入力してください。

| 業種 <mark>※</mark><br>〔複数選択可〕 | <ul> <li>□ 旅行会社(第1種/第2種/第3種/旅行業者代理業/地域限定)</li> <li>上記を選択の場合は、観光庁もしくは都道府県知事登録号を入力</li> <li>(旅行業登録番号)</li> <li>ここに登録番号を入力</li> </ul> |                    |  |  |
|------------------------------|----------------------------------------------------------------------------------------------------|--------------------|--|--|
|                              | □ オペレーター                                                                                                    | □ 添乗員・ツアーガイド・通訳案内士 |  |  |
|                              | 交通運輸機関                                                                                                    |                    |  |  |
|                              | □ 航空                                                                                                    | □ 鉄道               |  |  |
|                              |                                                                                                    | □ 船舶               |  |  |
|                              | □ タクシー                                                                                                    | □ その他              |  |  |
|                              |                                                                                                    | (和文)               |  |  |
|                              |                                                                                                    | (英文)               |  |  |
|                              | 交通施設                                                                                                    |                    |  |  |

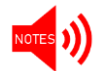

入力のないまま進むと、確認画面でエラーが表示されますのでご留意ください。

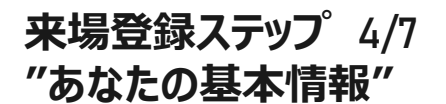

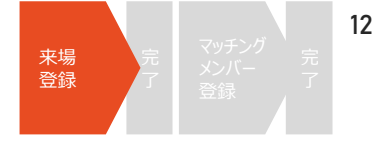

あなたの基本情報を入力してください。ご登録者様とご来場者様が別の方の場合、ご来場される方の 情報を入力してください。

#### あなたの基本情報を入力してください!

#### ※ は必須項目です

| 姓(和文)※               | 例) 旅行   |
|----------------------|---------|
|                      |         |
| 名(和文) <mark>※</mark> |         |
|                      | 例)太郎    |
|                      |         |
| 姓(ローマ字)※ 〔半角〕        |         |
|                      | 例)Ryoko |

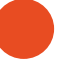

## あなたのメールアドレスを登録してください。このメールアドレスがマイページのログインID ならびに事務局からのご連絡先となりますので、必ず有効なメールアドレスを入力してください。

| E-mail ※ (半角)<br>(確認用) 確認のため、再入力して | ください。 |
|------------------------------------|-------|

## お知らせメールをCCでお送りする方(メールを共有したい方)がいる場合、こちらの欄に 入力してください。(任意)※コンマで区切れば、複数のアドレスを追加できます。

| CC. E-mail 〔半角〕 |                                               |
|-----------------|-----------------------------------------------|
|                 | メールの宛先にCCとしてアドレスを追加設定することが可能です。必要に応じてご利用ください。 |
|                 | アカウント有効化メールは、CC mail宛には配信されません。               |
|                 | ※コンマ「,」で区切れば、何名でも追加可能です。                      |
|                 |                                               |

## 登録完了後に確認可能なマイページへログインする際のパスワードを設定してください。

| バスワード ※                   | マイページログイン用のパスワードを設定してください。                 |  |
|---------------------------|--------------------------------------------|--|
|                           | 【使用可能なバスワードの形式】<br>- 6文字以上12文字以内の半角英数字     |  |
|                           | - 半角文字と半角数字をそれぞれ1つ以上含む<br>- 例: Tourism2018 |  |
| パスワード(再入力) <mark>※</mark> |                                            |  |

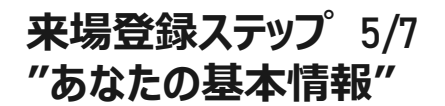

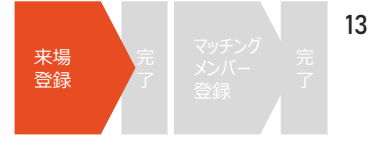

『緊急連絡先』へは、緊急時に連絡のつく携帯番号を入力してください。 商談会へ参加される方は、当日ご連絡をさせていただく場合がございますので、必ず入力してください。

| 緊急連絡先〔半角〕※ |                 |
|------------|-----------------|
| (携帯電話番号)   | 例)080-0000-0000 |

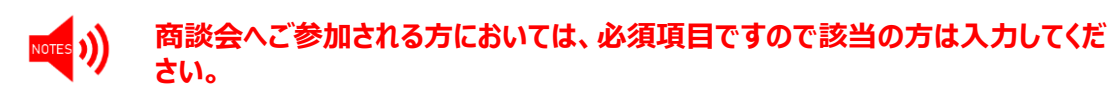

『プロフィール』へはご担当者の顔写真、企業ロゴ、素材写真などを添付してください。 商談相手先がご担当者様を確認する際の資料の1つとなります。

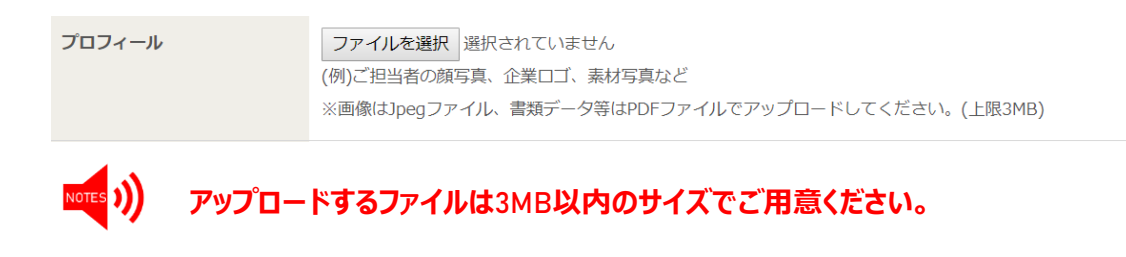

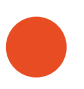

## バイヤーとして『商談会』へ参加される方は『はい』を選択してください。 ※ JATA/日観振/JNTO/ANTAいずれかの会員か、「TEJ出展者、ResorTech Okinawaの 出展者でバイヤー登録を希望する方」を選択していない場合、商談会へはご参加いただけません。

バイヤーとして商談会に参加 されますか? ※

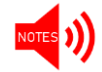

『はい』を選択すると、商談会参加規程が表示されますので、内容確認の上進ん でください。

## (沖縄のみ)

『ResorTech Okinawa』に来場される場合は、『はい』を選択してください。

併せて、TEJ東京商談会/トラベルフェスタ(東京開催)にもご来場いただける場合は『はい』を選択して ください。

| ResorTech Okinawaに来場<br>されますか? <mark>※</mark>              | O はい  | O いいえ |
|------------------------------------------------------------|-------|-------|
| ツーリズムEXPOジャパン<br>2020 TEJ東京商談会/トラベ<br>ルフェスタに来場されます<br>か? ※ | Othin | Ouuz  |

# 来場登録ステップ 6/7 "登録内容の確認"

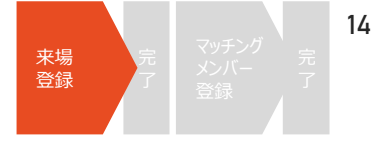

### 来場登録内容の確認をおこなってください

1 登録内容をご確認いただき、問題ない場合は確認画面へお進みください。

入力内容をクリア 確認画面へ

※「確認画面へ」ボタンが押せない場合は本ページ冒頭の「来場事前登録を行う前に」をお読みいただき、「同意する」にチェックしてください。

2 来場登録確認画面をご確認いただき、内容に相違がなければ『来場登録する』ボタンを押してください。 その後、アカウント有効化のための確認メールが送信されますので、1週間以内にメールに記載された URLよりアカウントを有効化してください。

登録内容に不備がある場合、エラーが表示されます。内容をご確認いただき、 該当箇所を修正してください。 ※エラー項目は、下図のように<mark>赤字</mark>で注意書きが表示されますので、必要箇所を修 正してください。

| 要事項をご                    | 1 <u>7</u> - ×                                          |                   |               |                                    |
|--------------------------|---------------------------------------------------------|-------------------|---------------|------------------------------------|
| クすると                     | ▲ 入力にミスがあります。                                           |                   |               |                                    |
| 登録マニ<br>戦界来場登<br>5] 商談会  | ※ 全角カナで入力してください<br>※ 緊急連絡先を入力してください<br>※ 未場予定日を入力してください |                   |               |                                    |
| sい!><br>「アカウン            |                                                         |                   |               |                                    |
| EURLをク                   |                                                         | )期限(は <b>1週</b> ) | バイヤーとして商談会に参加 |                                    |
| 。many-                   |                                                         | -                 | されますか? ※      | ツーリズムEXPOジャパン 旅の祭典in沖縄 参加規程同意しますか? |
| れる場合は<br>5 <b>935Tまで</b> | ОК                                                      | 沖縄:10/1           |               | □ 同意する                             |
| to to share to           |                                                         |                   |               | ※ ツーリスムEXPOジャバン2020 参加規程同意が必要です    |

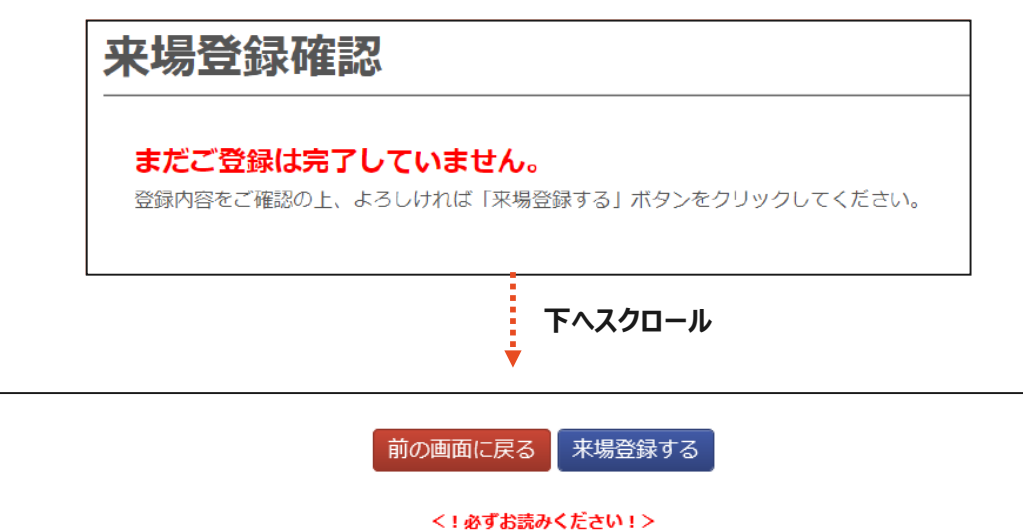

Oご登録後、すぐに「アカウント有効化」のための確認メールを配信いたします。1週間以内にメールに記載されたURLをクリックしてください。 O商談会へご参加される場合は、アカウント有効化の後、続けて商談会マッチングメンバー登録を行ってください。

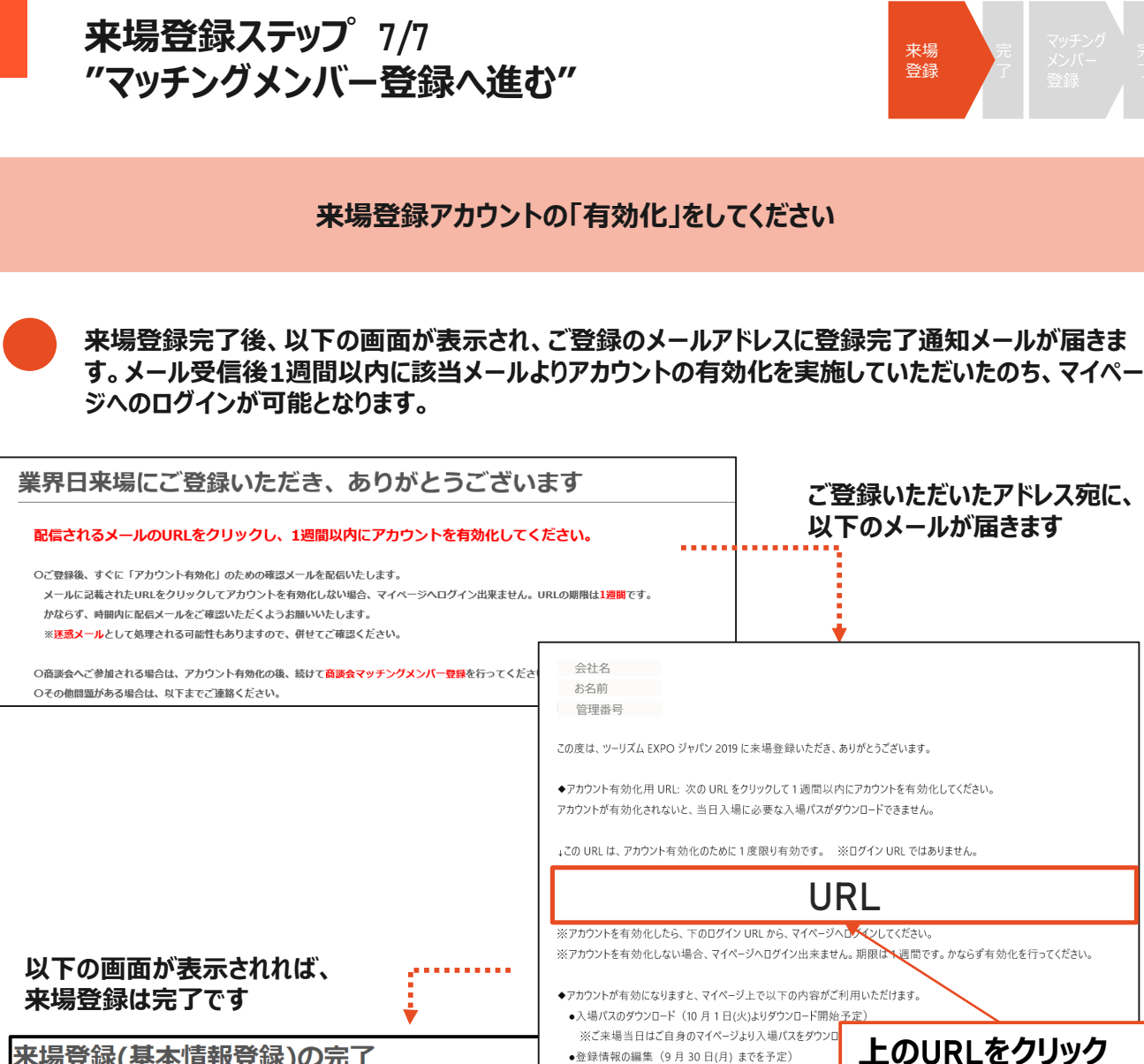

15

来場登録(基本情報登録)の完了
 ※法集場当日はご自身のマイベージより入場パスをダウンロ
 ・登録情報の編集(9月30日(月)までを予定)
 ・フォーラム&セミナーへの聴講申込事前登録(10月上旬ごつゃくとうた)
 ・オイページが有効になりました。ご登録のパスワードでログインしてください。
 商談会へご参加される場合は、下のボタンから、続けて商談会マッチングメンバー登録へ進んでください。
 マイページへログイン

続けて商談会マッチングメンバー登録へ進む

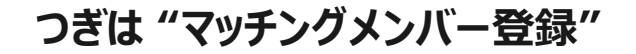

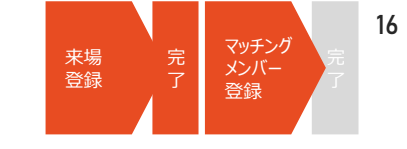

商談会へ参加される方は『来場登録』に加えて『マッチングメンバー登録』が必要です 以下のフローに沿って、マッチング登録をおこなってください

来場登録完了画面、もしくはマイページから『マッチングメンバー登録』を選択。

| 来場登録(基本情報登録)の完了                                                                                                | -             |
|----------------------------------------------------------------------------------------------------|---------------|
| お名前<br>マイページが有効になりました。ご登録のバスワードでログインしてください。<br>商読会へご参加される場合は、下のボタンから、続けて <mark>商読会マッチングメンバー登録</mark> へ進んでください。 | プロフィールの<br>遍生 |
| マイページへログイン<br>続けて商談会マッチングメンバー登録へ進む                                                                             | Welcome       |
|                                                                                                    | マッチング情報登録はこちら |
|                                                                                                    | プロフィールの編集     |

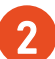

商談会参加規程をご確認いただき、同意する場合、チェックのうえ 『同意します』ボタンを押してください。

|           | ノノノバノムをとすがないとして前に必ず1前手項をと唯能くたと                                |
|-----------|---------------------------------------------------------------|
| 1         | 参加対象                                                          |
| <,        | (イヤー>                                                         |
| 海         | N旅行を取扱う旅行会社(海外旅行の仕入れ、商品企画の造成をする担当者、団体営業担当者)                   |
| 国         | 内旅行を取扱う旅行会社(国内旅行の仕入れ、商品企画の造成をする担当者、団体営業担当者)                   |
| <b>霊方</b> | 日旅行を取扱う旅行会社(訪日旅行の仕入れ、商品企画の造成をする担当者、団体営業担当者)の内、ツアーオペレーター品質認証   |
| 度         | 登録企業とOTOA会員                                                   |
| <         | セラー>ツーリズムEXPOジャパンの出展者であり、出展小間数に応じて登録した者(基本条件:1小間2社4名)         |
| <.        | メディア>主催者側が選考した旅行情報・旅行番組を提供する国内のメディア各社(TV・新聞・雑誌・WEBなど)         |
| 2         | 参加登録について                                                      |
| 参加        | u登録は「ツーリズムEXPOジャパン2017」公式ホームページ内の商談会ページより登録申込を行ってください。        |
| 3.        | 参加登録の締め切り                                                     |
| 申         | △の締め切りは、2017年7月21日(金)です。締め切り以略に参加枠の空きがある場合、申込み期間を延長する場合もありますの |
|           | ブ了承ください。                                                      |

# マッチングメンバー登録 1/4 "貴社の商談情報"

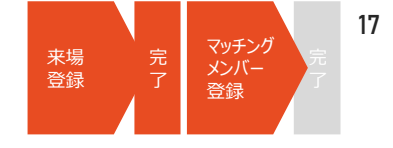

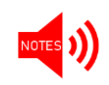

登録完了後、主催者による登録内容確認のうえ、5営業日を目安に マッチングメンバー登録のアカウントが『有効化』されます。 この登録が完了した時点で、はじめてマッチングシステムがご利用いただけます。

商談会のビジネスマッチングに必要な情報を入力してください

"商談情報"に貴社の基本情報を入力してください。

赤字の"※"がついている項目は、入力必須項目となります。

項目によっては、入力文字形式が指定されている項目・複数入力可能な項目がありますので、 確認のうえ入力してください。

# 貴社の商談に必要な情報を登録してください!

| ※ は必須項目です               |                                                                                                    |         |                     |
|-------------------------|----------------------------------------------------------------------------------------------------|---------|---------------------|
| 商談したいカテゴリー ※<br>〔複数選択可〕 | <ul> <li>※担当者として商談可能な内容にチェックを入れてください</li> <li>※訪日旅行関連の商談は、ツアーオペレーター品質認証登録</li> <li>海外旅行関連</li> <li>訪日旅行関連</li> </ul> | 。<br>会社 | 土に限り<br>国内旅<br>観光関) |
| 専門分野・担当業務 ※<br>(和文)     | 全角50文字まで 例)グループツアー/IT企業等をクライア                                                                                        | -       |                     |

# 一部の項目には文字数制限があります。文字数カウント機能をご確認いただき、 制限文字数以内で入力してください

| 自社PR文(和文) <mark>※</mark> | 貴社の企業情報やプロフィール、取扱いのサービス・商品の特性についてのPRをなるべく詳細に |
|--------------------------|----------------------------------------------|
|                          | 全角200文字まで 文字数: 0                             |

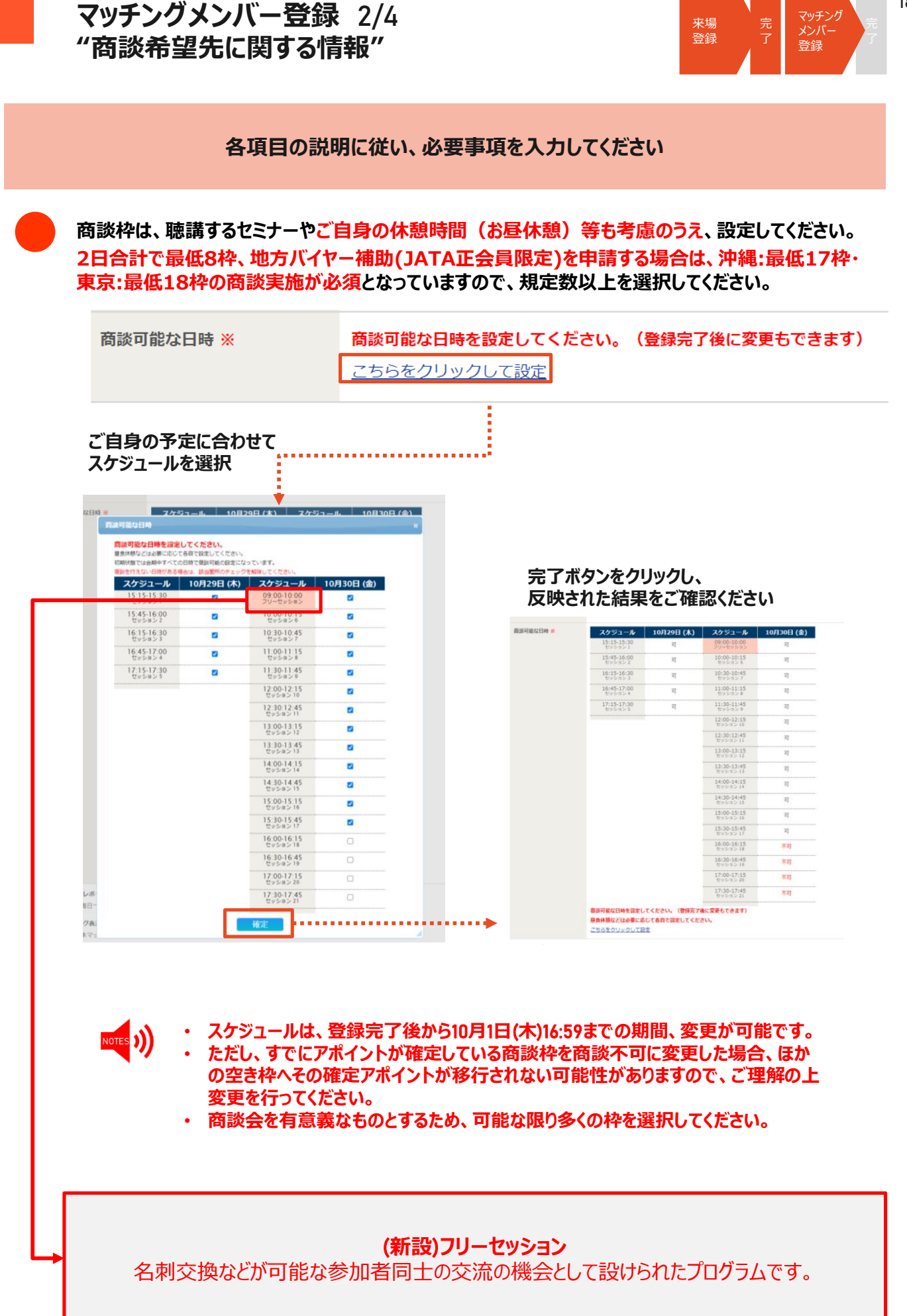

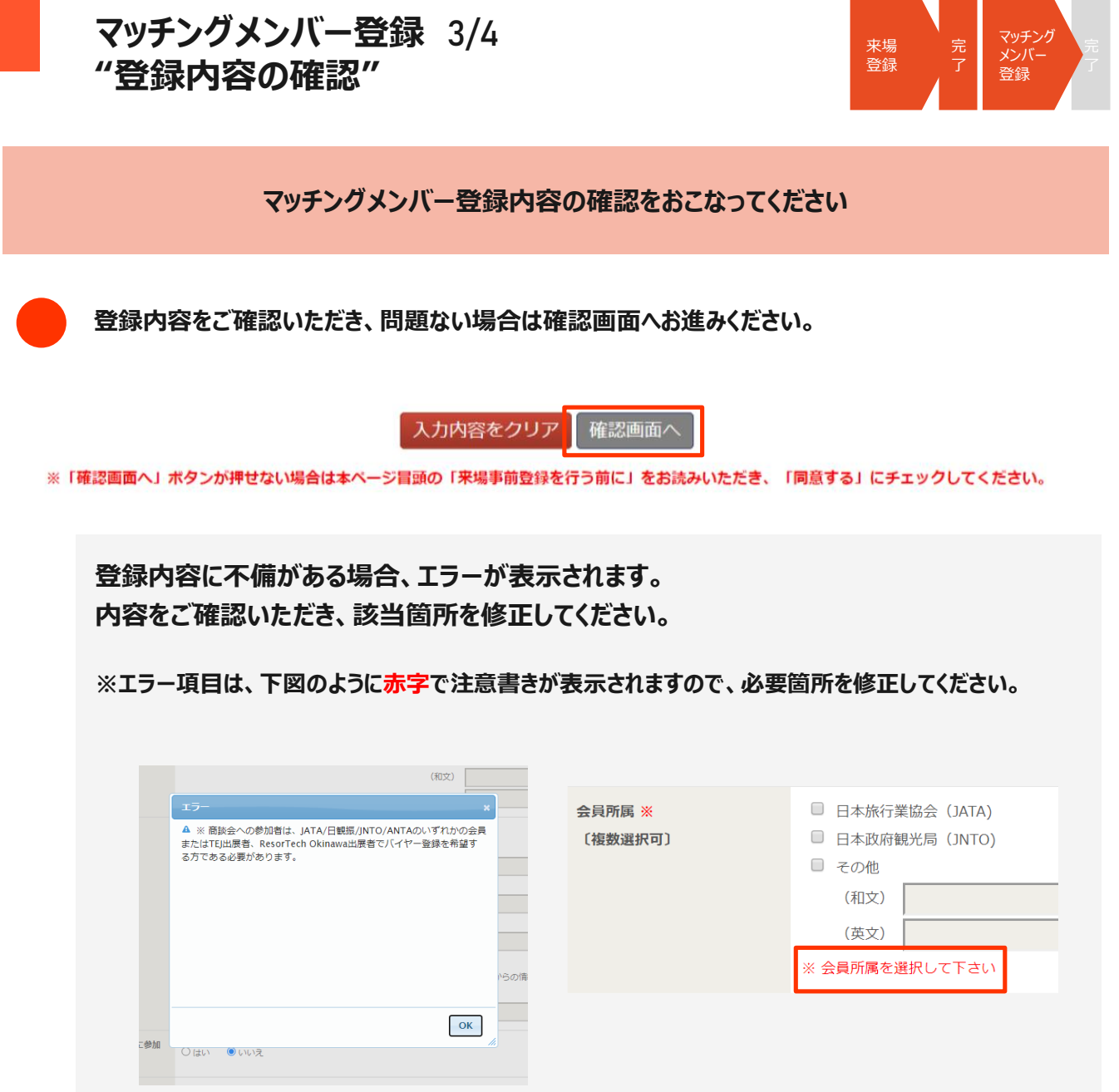

登録確認画面をご確認いただき、内容に相違がなければ『マッチングメンバー登録する』の ボタンをクリックしてください。

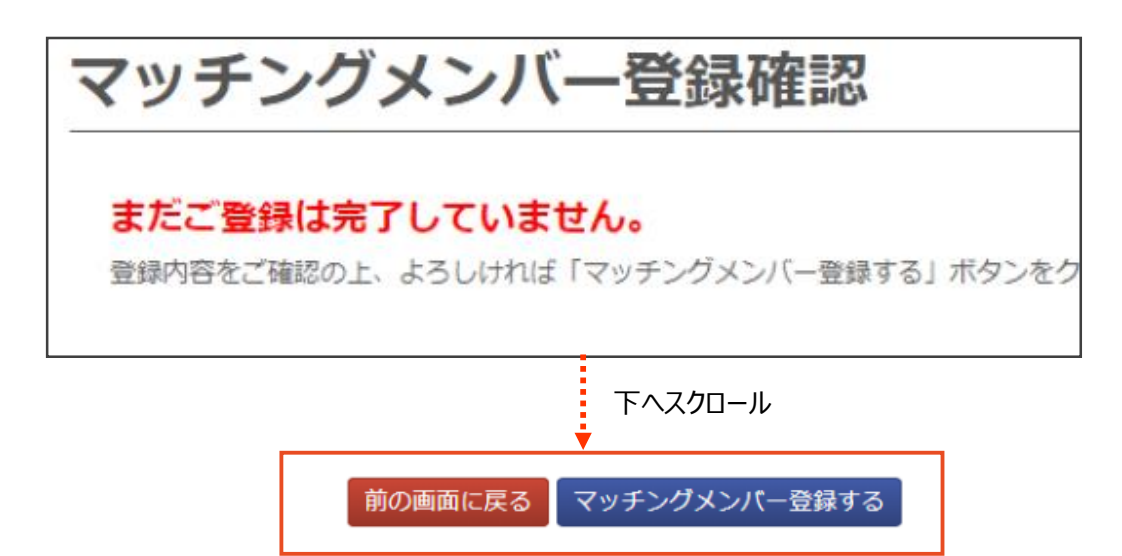

19

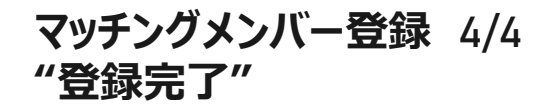

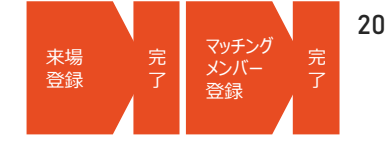

登録完了後、主催者の登録内容確認をもって マッチングメンバーアカウントが有効化されます

## 登録完了後、以下の画面が表示されます。 事務局にて登録内容を確認後、マッチグメンバーアカウントが有効となります。

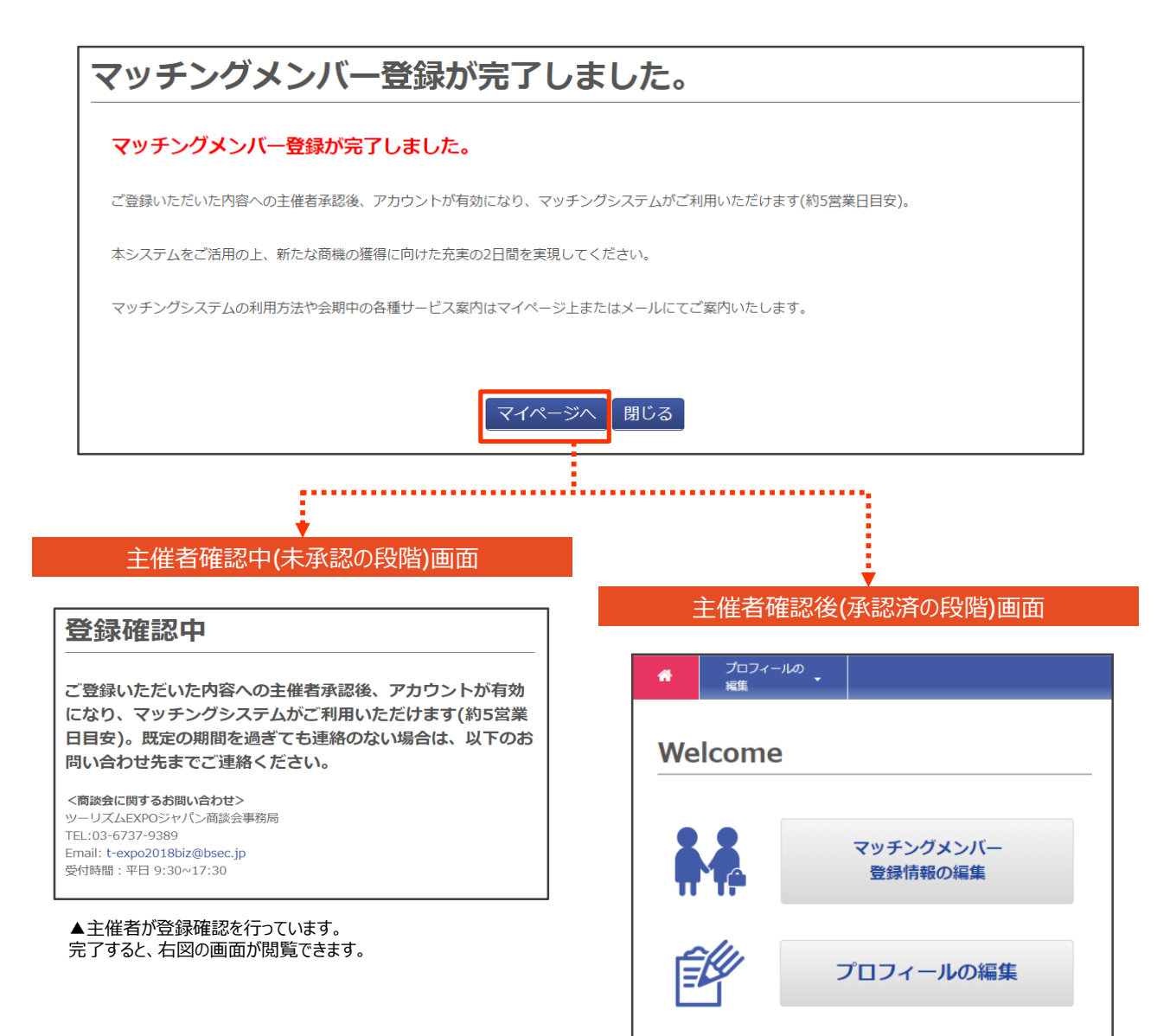

▲マイページから登録情報の修正・追加が可能となります。 マッチングシステムオープン後(8月1日(木)予定)、マイページへ ログインすればアポイントのリクエストや確認などが可能になります。

ご登録 ありがとうございました

 $\odot$ 

アポイントリクエストならびに、その他マッチングシステム機能に関する詳細は「商 談会マッチングシステム利用マニュアル」(後日アップ予定)でご確認ください。 よくご確認・ご理解をいただいたうえで、スムーズなアポイント獲得をおこなってく ださい。有意義な商談に向けてのご準備をお願いいたします。

# 会期当日までのスケジュール

旅の祭典 in 沖縄

※下記スケジュールは8月現在の予定であり、状況により変動する可能性があります。予めご了承ください。

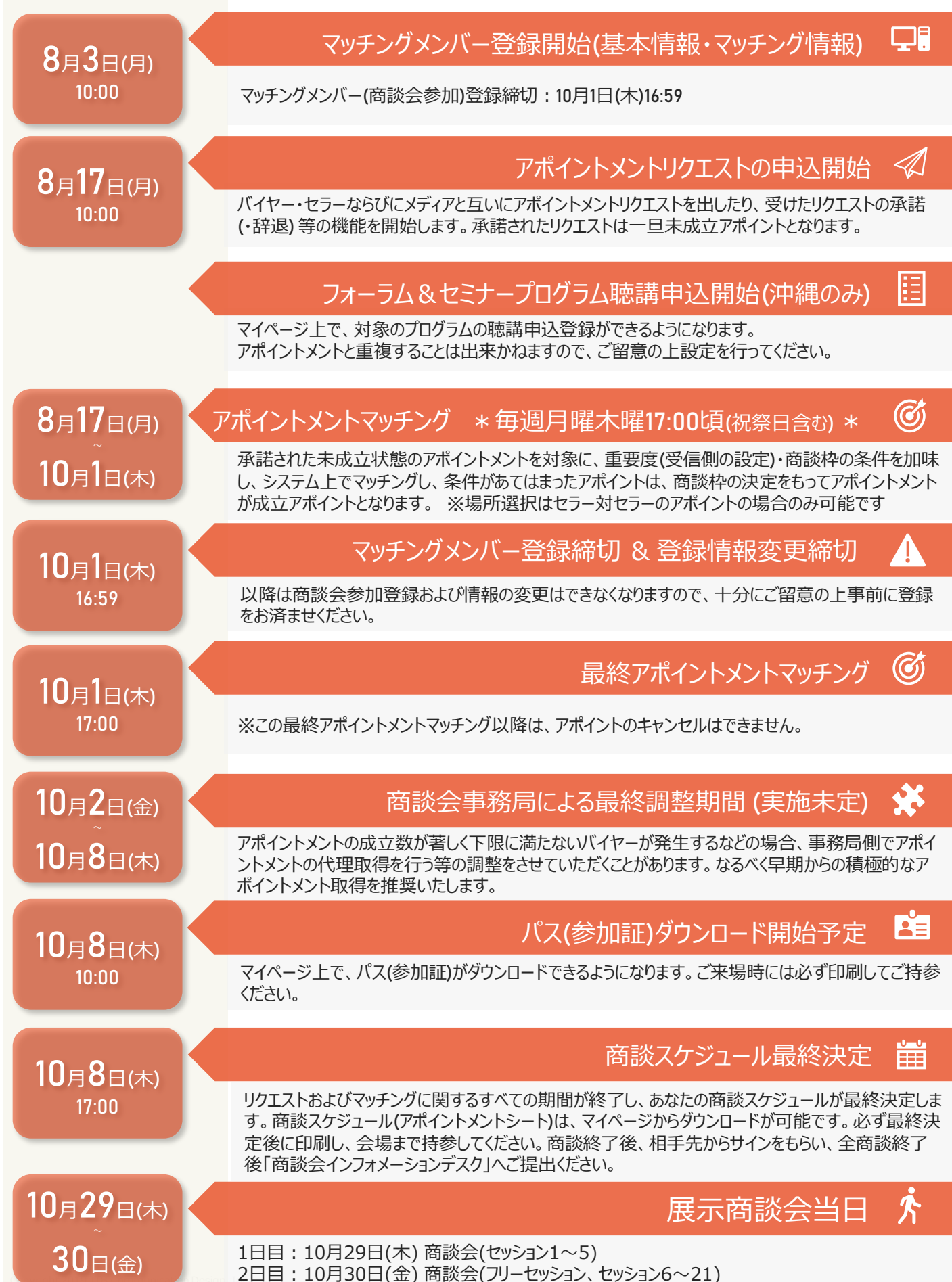

# 会期当日までのスケジュール

TEJ東京商談会

※下記スケジュールは8月現在の予定であり、状況により変動する可能性があります。予めご了承ください。

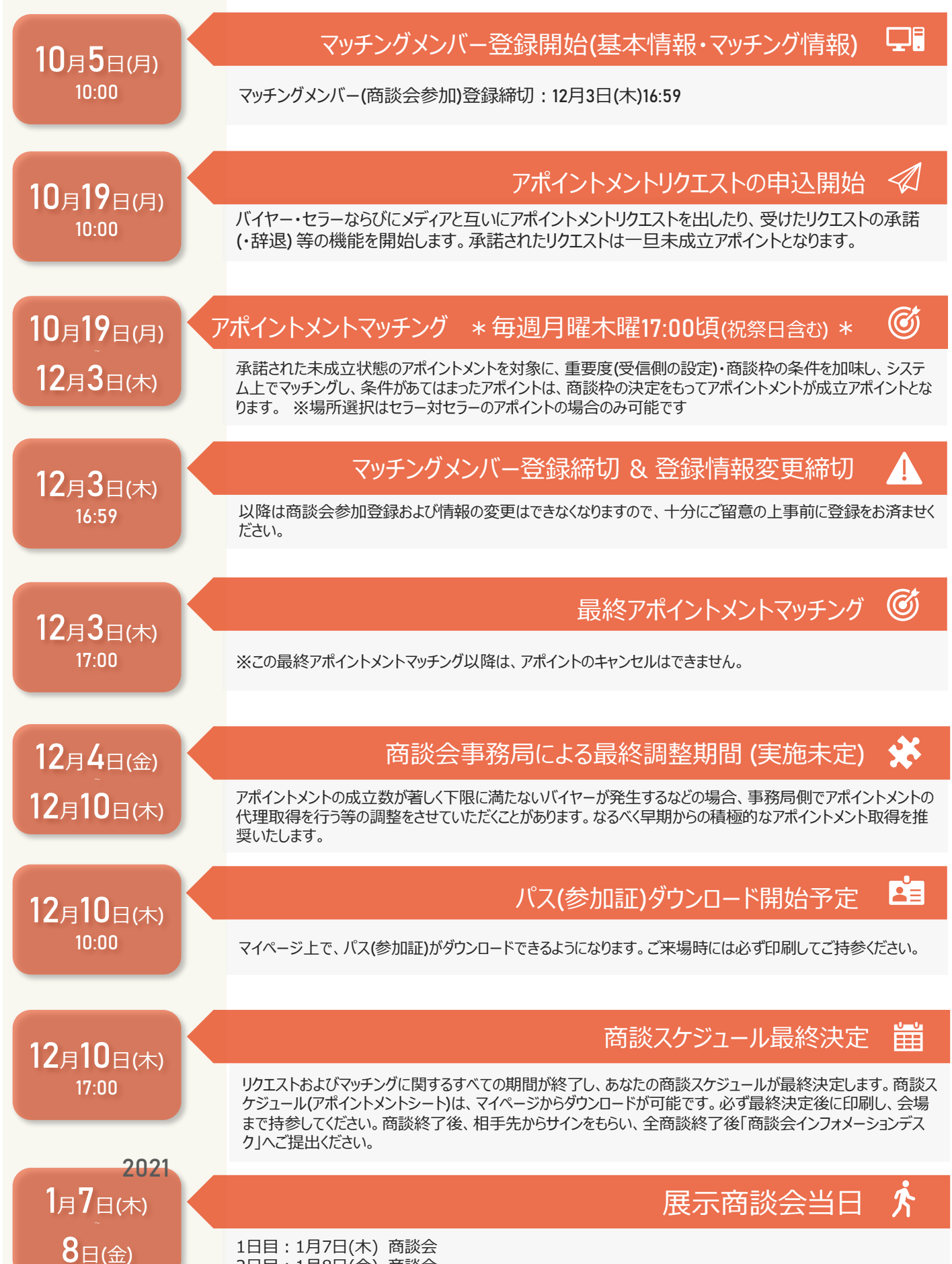

2日目:1月8日(金) 商談会

## 来場登録とマッチングメンバー登録の違いがわからない

来場登録は業界日のご来場に必要な参加登録で、来場登録のみでは商談会へはご参加いただけません。マッチングメン バー登録を行っていただき、主催者による確認が完了された方は、商談会へご参加いただくことが可能です。マッチングメン バー登録は来場登録が必要ですので、まずは来場登録から行ってください。なお、マッチングメンバー登録では、バイヤーとして の商談会参加となり、セラーとしての参加ではありませんのでご注意ください。

#### だれでもマッチングメンバー登録できるのか

▼マッチングメンバー登録(=商談会参加)には、以下の条件を満たしていただく必要があります。

●一般社団法人日本旅行業協会(JATA)の正会員・協力会員・賛助会員企業、公益社団法人日本観光振興協会 (日観振)の旅行業会員団体、日本政府観光局(JNTO)の会員企業であり、以下のいずれかを取り扱う旅行会社に所 属する方。

- 海外旅行を取扱う旅行会社(海外旅行の仕入れ、商品企画の造成をする担当者、団体営業担当者)
- 国内旅行を取扱う旅行会社(国内旅行の仕入れ、商品企画の造成をする担当者、団体営業担当者)
- 訪日旅行を取扱う旅行会社(訪日旅行の仕入れ、商品企画の造成をする担当者、団体営業担当者)
- ●TEJもしくはResorTechOkinawaの出展者でバイヤー行為を希望される方
- ResorTech Okinawaのバイヤー
- ●主催者が選定したメディア

### バイヤーではなく、セラーとして参加したいがどうすればよいか

本商談会では、展示会における出展者のみセラーとしてご参加いただくことができます。出展者以外の方は、セラーとして商 談会参加いただくことが出来かねますのでご了承ください。出展者の方で商談会へご参加される担当者の方は、本システムと は別途の、出展登録システム上で『商談会担当者』としてのご登録を済ませた後、マッチングメンバー登録へ進んでください。

#### マイページにはどこから入ればよいか?

以下のURLへアクセスし、ご自身で設定したパスワードと、ご登録時のE-mailアドレスを使用してログインしてください。 マイページログイン: https://tej2020.jcdbizmatch.jp/jp/Login

#### ログインIDやパスワードがわからない

ログインIDは、ご登録時に使用したメールアドレスとなりますので、今一度ご確認ください。 パスワードを忘れてしまった場合は、ログイン画面の右図の赤枠箇所をクリックし、手順に沿っ てご確認ください。

| 1.1 2                        | 1912      |                 |          |
|------------------------------|-----------|-----------------|----------|
| 40480005                     | 副主したパスワード | でログインしてく        | est.     |
| ログインID<br>(メールアドレス)<br>パスワード |           |                 |          |
|                              | 0245      | 1200<br>1/29-14 | 忘れた方はこちら |

## 商談会に参加できなくなってしまったが、どうすればよいか?

来場登録のみの場合、アカウントの削除は不要です。バイヤーとしてマッチングメンバー登録(商談会参加登録)を完了された場合、以下の商談会事務局アドレス宛てにメールをお送りください。その際、ご自身の社名、お名前、登録日等を確認させていただきますので、あらかじめご了承ください。

#### その他のお問い合わせ

ツーリズムEXPOジャパン商談会事務局
TEL: 03-6737-9389 (沖縄・東京共通)
①沖縄/Email: tejbiz-oka@bsec.jp
②東京/Email: tejbiz-tyo@bsec.jp
\* 両会場にご参加予定の方は①へお問い合わせください。
受付時間: 平日 10:00~17:00(年末年始12/30~1/3を除く)